# NOWOŚCI W PC|AUTO-MATION WERSJA 24

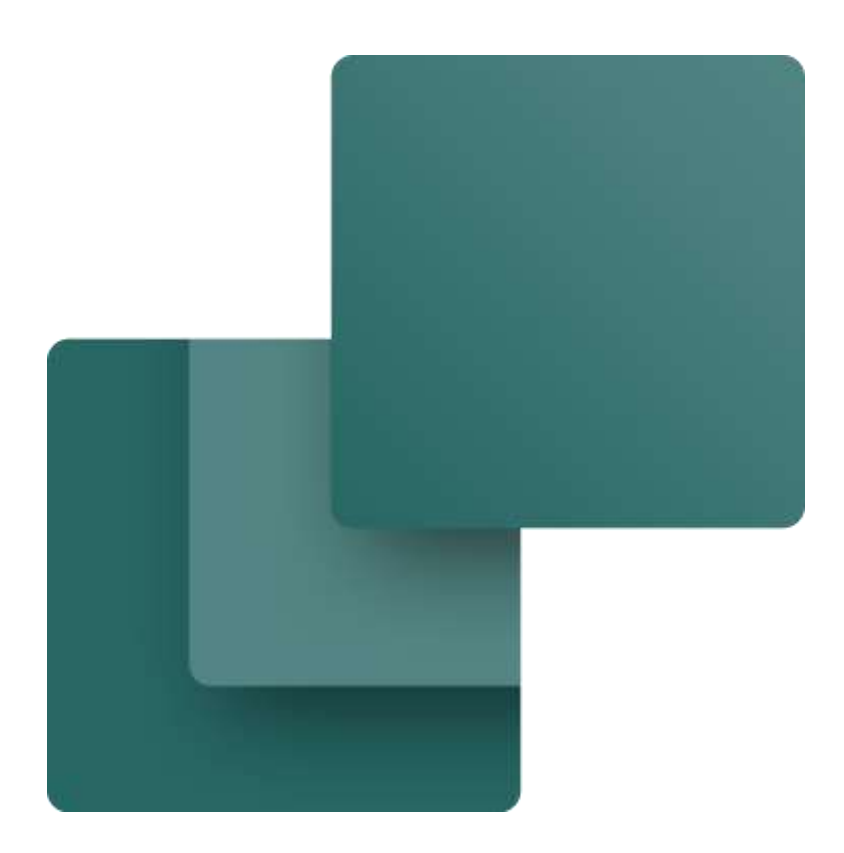

Ten dokument opisuje nowe funkcje w PC|Automation wersja 24.

Korekta końcowa: Styczeń 2024

# Spis treści

| Edytor symboli                                                                   | 4        |
|----------------------------------------------------------------------------------|----------|
| Symbole elektryczne                                                              | 4        |
| Symbol mechaniczny                                                               | 5        |
| Zakładka Zaawansowane                                                            |          |
| Generator symboli – rozmieszczemie tekstu                                        | 0        |
| Aktualizacia projektów z wersji 22                                               |          |
| Stare ustawienia                                                                 | , ,<br>8 |
| Nieznani producenci                                                              | 8        |
| Stare symbole                                                                    | 9<br>9   |
| Jeśli pobrałeś już liste aliasów w wersji 22                                     | 10       |
| Kreator aparatów może tworzyć elementy dla Panelbuildera                         |          |
| Kiedv elementy sa używane w Panelbuilder                                         | 13       |
| Załaduj stare projekty Panelbuildera                                             | 14       |
| Pobierz nowe elementy z Portalu aparatury                                        | 14       |
| Skończ z zamykaniem z OK/Wszystkie!                                              | 15       |
| Wieloliterowe kody elementów                                                     | 16       |
| Trochę więcej o PLC w Automation                                                 |          |
| Podczas umieszczania PLC                                                         | 17       |
| W jaki sposób adresy powinny być dystrybuowane?                                  |          |
| Zrownowazony<br>Zablokowany do użycia                                            | 17       |
| Trochę więcej o nowych ustawieniach                                              | 19       |
| PLC z alternatywą – Przełącz na inną alternatywę                                 |          |
| Troche od pomocy technicznej: Sterowniki PLC i inne elementy w Portalu Aparatury | 20       |
| Sprawdzenie aparatów w bazie aparatury                                           | 23       |
| Menu Aparaty – rodzaje błędów sa wyświetlane indywidualnie                       | 21       |
| Moduł opcii                                                                      | 24<br>クロ |
|                                                                                  | 20       |
|                                                                                  |          |
| Ustawienia tekstów/symboli<br>Import ustawień użytkownika                        |          |
| Pola danych symbolu definiowane przez użytkownika                                |          |
| Nowości w Portalu aparatury                                                      | 29       |
| Od 2024 r.: Dostęp do portalu aparatury wymaga umowy                             |          |
| Różne małe funkcje                                                               |          |
| Więcej pól w bazie aparatury                                                     | 31       |
| Rysunki standardowe - modele                                                     |          |
| Dodano brakujących producentow<br>Program serwisowy                              |          |
| Ustawienia strony                                                                |          |
| Przecinające się linie                                                           | 32       |
| Przyciąganie strony/siatka                                                       |          |
| Automatyczne numerowanie stron                                                   |          |

| Numer kopii na wydruku                                |                                   |
|-------------------------------------------------------|-----------------------------------|
| Zamień symbol                                         |                                   |
| Wiele kolumn w Przeglądarce obiektów                  |                                   |
| Ustawienie zestawienia                                |                                   |
| Skopiuj linię z nazwą                                 |                                   |
| Menu podręczne                                        |                                   |
| Wyjście z Panelroutera dla maszyn do cięcia kabli     |                                   |
| Kod kreskowy na zestawiejach części i elementów       |                                   |
| Domyślne ustawienie Tłumacza tekstu zostało zmienione |                                   |
| Wszystkie podręczniki są dostępne online              |                                   |
| Moje notatki                                          | .Błąd! Nie zdefiniowano zakładki. |

# **EDYTOR SYMBOLI**

Tworząc nowe symbole, chcesz, aby wszystkie teksty były ładnie ułożone. Nie zawsze wychodzi to za pierwszym razem...

Edytor symboli został rozszerzony o dodatkową zakładkę, w której można dostosować teksty. Zakładka umożliwia dostosowanie tekstów zarówno na symbolach elektrycznych, jak i na symbolach mechanicznych.

### Symbole elektryczne

Teksty są odpowiednio dostosowane:

- Zachowana odległość do symbolu, tj. 0,3M = 0,75 mm
- Czcionka i kolor według własnych ustawień użytkownika!
  - Zalecamy trzymać się standardu, czyli wszystkie teksty powinny mieć wysokość 1M = 2,5mm i czcionkę = Osifont lub Arial
- Typ symbolu: prostokątny lub liniowy / pionowy lub poziomy

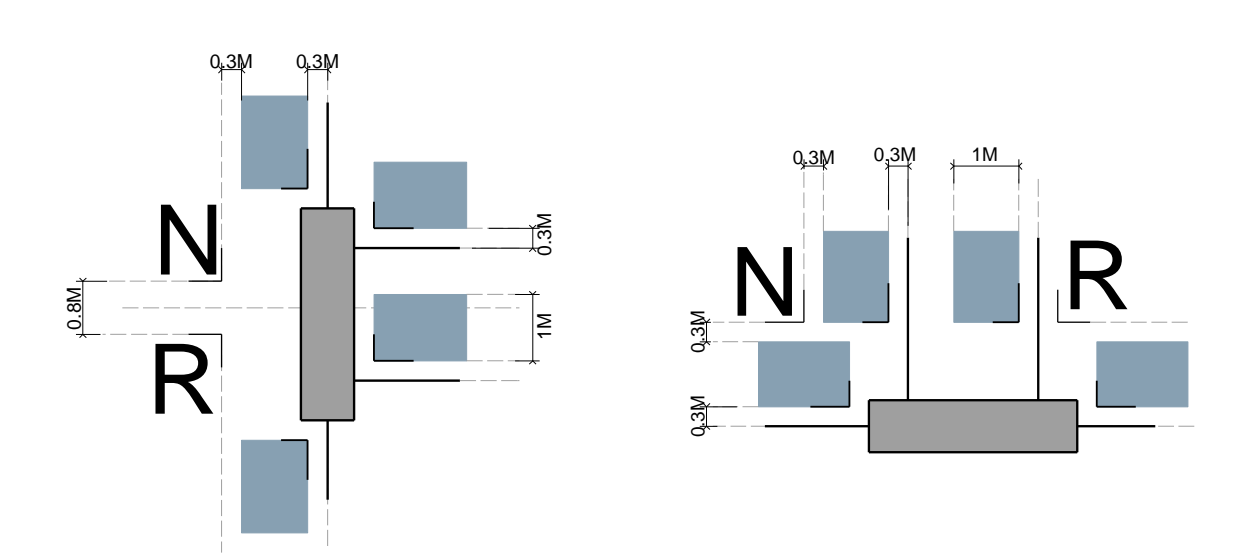

Poniżej przykład starego symbolu z wer. 22 (lub starszej), gdzie nazwa była odwrócona do góry nogami, a czcionka to PCSCHEMATIC. Typ symbolu to prostokąt, a kierunek podłączeń jest pionowy. Poprawiony symbol widoczny jest po prawej stronie.

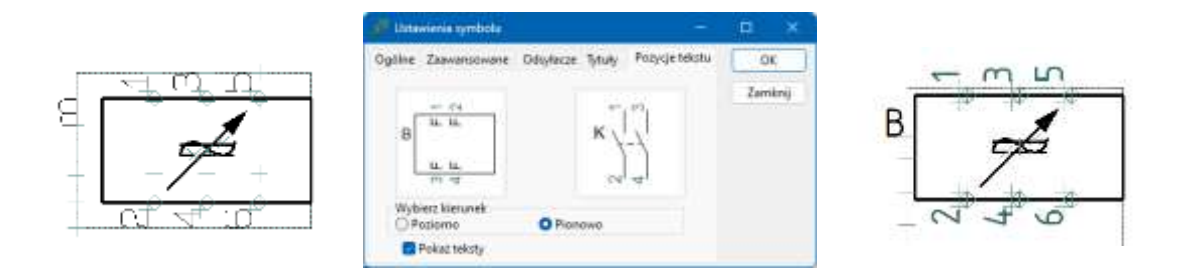

### Symbol mechaniczny

Symbole mechaniczne mają takie same wymiary fizyczne jak rzeczywisty aparat.

Uchwyt symbolu \* umiejscowiony jest – jak zawsze – pośrodku punktu montażu na szynie DIN.

Za pomocą nowej funkcji można także wyrównać symbole mechaniczne:

Musisz stanąć na stronie mechanicznej (MEC), po czym XY (punkt 0,0) zostaje umieszczone na \* .

Wszystkie nazwy zostały przesunięte i dostosowane:

- S.Nazwa (nazwa symbolu) jest wyśrodkowana i skierowana w górę.
- Wielkość S.Nazwa to 2M 5mm.
- P.Nazwy (nazwy punktów połączeń) są wyśrodkowane w punktach połączeń.

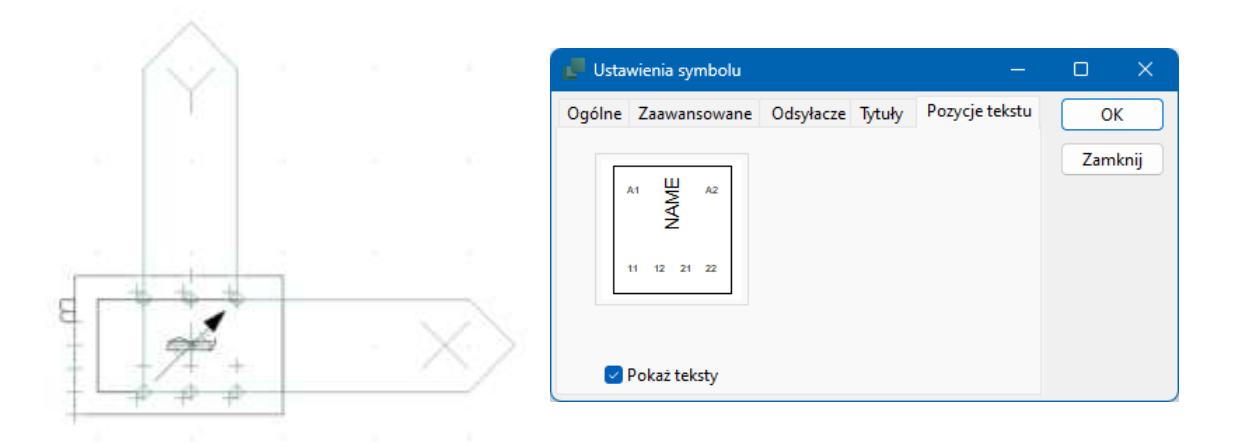

#### PAMIĘTAJ

<u>.</u>

Standardy tekstów/symboli, tj. czcionka, kolor i rozmiar tekstu są pobierane z projektu, w którym się znajdujesz!

#### Zakładka Zaawansowane

Podczas tworzenia symboli dla aparatów można ustawić właściwość "uwzględnij w rozmieszczeniu mechanicznym" bezpośrednio w symbolu.

Innymi słowy, jeśli zrobisz na przykład czujnik, prawdopodobnie to wyłączysz

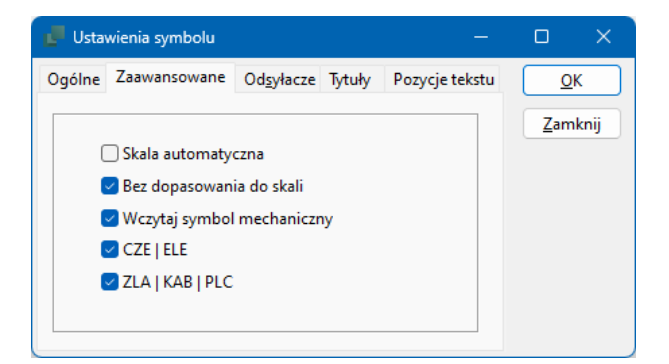

#### Generator symboli – rozmieszczenie tekstu

Generator symboli używa tych samych zasad umieszczania tekstów, gdy jest używany do tworzenia nowych symboli.

W przypadku tworzenia symbolu, który można od razu zinterpretować jak powyżej, np. połączenia u góry/na dole i połączenia na zewnątrz symbolu, teksty zostaną poprawnie umieszczone po naciśnięciu OK i umieszczeniu symbolu na schemacie.

Jeśli robisz coś innego lub chcesz to dalej edytować, najpierw użyj tej funkcji w Edytorze symboli.

| Generator Symboli [#x20r                        | nmy10mmt(1,3,5)b(        | 2,4,6)on(B)e]           | ×                                                                 |
|-------------------------------------------------|--------------------------|-------------------------|-------------------------------------------------------------------|
| <ul> <li>Prostokątny</li> <li>Kołowy</li> </ul> | Szerokość (mm<br>20,00 🛟 | Wysokość (mm<br>10,00 🛟 |                                                                   |
| Kolor linii                                     | Wypełnienie              |                         | B <sub>+</sub> *                                                  |
| 🕑 Punkty połączeń na gór                        | ze                       |                         |                                                                   |
| ○ Podaj liczbę                                  |                          | A1,A2,A3,A4/A1,,A4      | 6 4 2                                                             |
| O Podaj listę naz                               | W                        | 1,3,5                   |                                                                   |
| Punkty połączeń na dole                         |                          |                         | Nazwa (ID-ref.)                                                   |
| ○ Podaj liczbę                                  |                          | A1,A2,A3,A4/A1,,A4      | B Symbol mechaniczny                                              |
| 🗿 Podaj listę naz                               | W                        | 2,4,6                   |                                                                   |
| Punkty połączeń z lewej                         | j strony                 | Żadne                   | Położenie punktów połączeń                                        |
| Punkty połączeń z praw                          | ej strony                | Żadne                   | <ul> <li>Wewnątrz symbolu</li> <li>Na zewnątrz symbolu</li> </ul> |
| ,                                               |                          |                         | 🔿 Na zewnątrz z liniami                                           |
|                                                 |                          |                         | Odstęp pinów (mm) 5,00 🗘                                          |
| Edytuj symbol                                   |                          |                         | OK Cancel                                                         |

#### Generator symboli – symbol mechaniczny z zaokrąglonymi narożnikami

Możesz tworzyć symbole mechaniczne z zaokrąglonymi narożnikami.

Jeśli jednak to zrobisz, musisz ominąć edytor symboli, aby go zapisać, ponieważ składnia #XY nie może zawierać zaokrąglonych rogów.

| Generator Symboli [#x20                         | )mmy20mmn(K)g]           |                         |       |                 |                 | ×              |
|-------------------------------------------------|--------------------------|-------------------------|-------|-----------------|-----------------|----------------|
| <ul> <li>Prostokątny</li> <li>Kołowy</li> </ul> | Szerokość (mm<br>20,00 🛟 | Wysokość (mm<br>20,00 🗘 |       | í –             |                 |                |
| Kolor linii                                     | U Wypełnienie            |                         |       |                 | K               |                |
| 🗌 Punkty połączeń na gó                         | rze                      |                         | Żadne |                 |                 |                |
| 🗌 Punkty połączeń na do                         | le                       |                         | Żadne |                 |                 |                |
| Punkty połączeń z lewe                          | ej strony                |                         | Żadne |                 | 0               |                |
| Punkty połączeń z pra                           | wej strony               |                         | Żadne | Nazwa (ID-<br>K | ref.)<br>V Symb | ol mechaniczny |
| ,                                               |                          |                         |       | 🔽 Z zaokra      | ąglonymi naro   | ożnikami       |
|                                                 |                          |                         |       |                 |                 |                |
|                                                 |                          |                         |       |                 |                 |                |
|                                                 |                          |                         |       |                 |                 |                |
|                                                 |                          |                         |       |                 |                 |                |
|                                                 |                          |                         |       |                 |                 |                |
| Edytuj symbol                                   |                          |                         |       |                 | ОК              | Cancel         |

# AKTUALIZACJA PROJEKTÓW Z WERSJI 22

Zmieniliśmy okna dialogowe i niektóre funkcje związane z aktualizacją starych projektów.

Więcej na ten temat możesz przeczytać poniżej.

Gdy otworzysz stary projekt zawierający elementy, których nie ma w bazie aparatury, pojawi się to okno dialogowe.

Możesz przejść bezpośrednio do importowania nieznalezionych elementów.

Lub zapisać listę jak poprzednio 😌

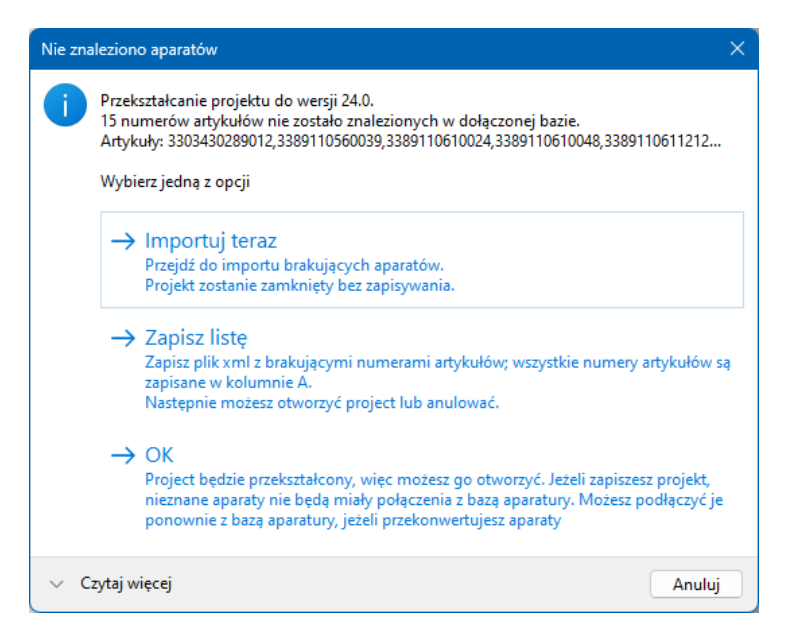

Gdy naciśniesz teraz Importuj,

przejdziesz bezpośrednio do kreatora importu, który został nieco przeprojektowany.

#### PAMIĘTAJ

Podczas aktualizacji używasz ustawień i symboli z wersji 22. Nie musisz więc usuwać starej instalacji, jeśli masz pliki, które chcesz zaktualizować.

Powstał nowy podręcznik opisujący cały proces aktualizacji projektów i elementów ze starej do nowej wersji. Znajdziesz go na naszej stronie internetowej.

#### Stare ustawienia

Przy pierwszym wybraniu musisz (powinieneś) wskazać stary plik ustawień wersji 22. W ten sposób stara baza aparatury pojawi się na dole okna.

| 0. Wybierz bazę                                             | 1. Wybierz aparaty                                         | 2. Mapowanie standardowych pół V22                                        | 3. Niestandards              | owe pola    | l.        |          |     |
|-------------------------------------------------------------|------------------------------------------------------------|---------------------------------------------------------------------------|------------------------------|-------------|-----------|----------|-----|
| Nybierz opcje dla ir                                        | mportu aparatów                                            |                                                                           |                              |             |           |          |     |
| Wybierz plik z urtw                                         | wieniami uzytkownika                                       |                                                                           |                              |             |           |          |     |
| Zaleca się, żeby wy<br>właściwych ustawi                    | veksportować swoje ust<br>ień. To również umożliw          | tawienia uzytkownika z wersji 22, i wybri<br>via kopiowanie symboli       | eć plik eksportu ponizej     | , seby upew | mićsię, s | te utywa | się |
| D/PCSCHEMAD                                                 | IC\Programy\AUT 22 PI                                      | L\PCSELCAD\*                                                              |                              |             |           |          |     |
| -                                                           |                                                            |                                                                           |                              |             |           | Wybierz  | r i |
|                                                             |                                                            |                                                                           |                              |             |           |          |     |
|                                                             |                                                            |                                                                           |                              |             |           |          |     |
|                                                             |                                                            |                                                                           |                              |             |           |          |     |
|                                                             |                                                            |                                                                           |                              |             |           |          |     |
|                                                             |                                                            |                                                                           |                              |             |           |          |     |
|                                                             |                                                            |                                                                           |                              |             |           |          |     |
|                                                             |                                                            |                                                                           |                              |             |           |          |     |
|                                                             |                                                            |                                                                           |                              |             |           |          |     |
|                                                             |                                                            |                                                                           |                              |             |           |          |     |
| Wybierz źródło                                              |                                                            |                                                                           |                              |             |           |          |     |
| Wybierz źródło<br>Baza gporati                              | ury: D-VPCSCHEMATIC                                        | Programy\AUT 22 PL\PCSELCAD\BAZA                                          | DANYCH/Pcsbaza.mdt           | 6           |           |          |     |
| Wybierz źródło<br>Bóce gperati<br>Tab                       | uny: D-VPCSCHEMATIC)<br>infa Pes_EI                        | Programy\AUT 22 PL\PCSELCAD\BAZA                                          | DANYCH/Posbaza.mdt           | 6           |           |          |     |
| Wybierz źródło<br>Bece geerat<br>Tab<br>tałog becy eperati  | ury D-IPCSCHEMATIC)<br>rdie Pcs_EI<br>ury D-IPCSCHEMATIC)  | Programy\AUT 22 PL\PCSELCAD\BAZA                                          | DANYCH/Posbaza.mdt<br>DANYCH | b           |           |          |     |
| Wybierz źródło<br>Baza gporati<br>Tab<br>tałog bazy sperati | ury: D-IPCSCHEMATIC)<br>ela Pes_El<br>ury: D-IPCSCHEMATIC) | Programy\AUT 22 PL\PCSELCAD\BAZA<br>V<br>Programy\AUT 22 PL\PCSELCAD\BAZA | DANYCH/Posbaza.mdt<br>DANYCH | 6.          |           |          |     |

Jeśli wszystkie ustawienia zostały wprowadzone później (i jest to drugi raz, kiedy importujesz), możesz teraz nacisnąć Importuj, a elementy zostaną wprowadzone do Twojej nowej bazy aparatury.

#### Nieznani producenci

Musisz jeszcze zdecydować się na utworzenie nieznanych producentów, gdzie dodano również przycisk umożliwiający szybkie utworzenie wszystkich nieznanych producentów.

Jeśli naciśniesz przycisk, producenci zostaną utworzeni z taką samą nazwą jak poprzednio.

| producenci muszą istnieć v | nowej bazie |             |          | Anu   | hj |
|----------------------------|-------------|-------------|----------|-------|----|
| 2                          | D           | 1           | ***      |       |    |
| EATON ELECTRIC             | +           | Eaton       | -        |       |    |
| WEIDMULLER                 | +           | Weidmüller  | <u>.</u> |       |    |
| TAMEL                      | +           |             | 2        |       |    |
| PCS                        | 1 +         | PCSCHEMATIC | -1       |       |    |
| NKT Cables                 | +           | NKT         | 21. I    |       |    |
|                            |             |             |          |       |    |
|                            |             |             |          |       |    |
|                            |             |             |          |       |    |
|                            |             |             |          |       |    |
|                            |             |             |          |       |    |
|                            |             |             |          | Dunda | _  |

#### Stare symbole

Powodem, dla którego powinieneś wskazać swój stary plik ustawień, jest to, że zawiera on również ścieżki do starych symboli. Nowa funkcja importowania starych elementów polega na tym, że pobieramy również stare symbole z wyświetlanego aliasu.

Wszystkie stare symbole są kopiowane do nowego folderu – Old-Symbols – dzięki czemu wszystkie stare

| magamaria standardowych por +22                                                                                   | 3. Niestandardowe pola                  | 4. Napowanie do    | nowych pół     | 5. Symbole         |           |
|----------------------------------------------------------------------------------------------------|-----------------------------------------|--------------------|----------------|--------------------|-----------|
| mboler brugt i databesen kopieres fr<br>t at du har valgt en PCSSET fil i første<br>22 symbol søgemepper (alaser) | a dine v22 usgemapper til én sa<br>fane | endet mappe. For a | t programmet k | an findes søgernap | pene kræv |
| UZYTKOWNIK                                                                                                    | p                                       | VPCSCHEMATICVP     | ogrami/AUT 2   | 2 PL\PCSELCAD\SV   | MBOLIU    |
| ROZNE                                                                                                    | D                                       | PCSCHEMATIC        | ogrami/AUT 2   | PL\PCSELCAD\SVI    | MBOLIAK   |
| FORMATKI                                                                                                    | D:                                      | PCSCHEMATIC        | ogramy\AUT 2   | PL\PCSELCAD\SY     | MBOLIFC   |
| SŁÓWNE                                                                                                    | D                                       | PCSCHEMATICVP      | ogramy AUT 2   | 2 PLVPCSELCAD/SVI  | MBOLIGI   |
| 50617_2015                                                                                                    | D                                       | PCSCHEMATIC        | ogramy\AUT 2   | PL\PCSELCAD\SVI    | MBOL\65   |
| ALC .                                                                                                    | D                                       | PCSCHEMATICIP      | ogramy/AUT 2   | PLIPCSELCADISVI    | MBOLIPE   |
| SRZEW_CHRODN                                                                                                    | D:                                      | PCSCHEMATIC        | ogramy\AUT 2   | PL\PCSELCAD\SVI    | MEOLINGE  |
| PNEUM_HYDR                                                                                                    | D                                       | PCSCHEMATIC/P      | ogramy\AUT Z   | 2 PL\PCSELCAD\SVI  | MBOLIPE   |
| iiB                                                                                                    | D                                       | PCSCHEMATICVP      | ogramy\AUT 2   | PL\PCSELCAD\SVI    | MEQLIER   |
| ei .                                                                                                    | D.                                      | PCSCHEMATIC\P      | ogramy\AUT Z   | 2 PL\PCSELCAD\SVI  | MEOLIJE   |
| ALARM                                                                                                    | D                                       | PCSCHEMATIC\P      | ogramy\AUT2    | PLVPCSELCAD\SVI    | MEOL AL   |
| TELE_INFO                                                                                                    | D:                                      | PCSCHEMATIC        | ogramy/AUT 2   | PL\PCSELCAD\SVI    | MBOLITE   |
|                                                                                                    |                                         |                    |                |                    |           |
| tappe som symbol-filer kopieres til<br>ymbol mappe: Dr\PCSCHEMAT                                                  | IC\Programy\AUT 24\PCAutor              | nation\Symbols\O   | dšymbols\.     |                    | 16        |
|                                                                                                    |                                         |                    |                |                    |           |

elementy natychmiast mają swoje symbole.

#### Unknown\_xxx

Jeśli elementy na liście mają wartość Unknown\_xxx w numerze artykułu producenta, oznacza to, że:

- nie utworzyliśmy elementu w naszej starej bazie aparatury, lub
- jeśli utworzyliśmy go w naszej starej bazie aparatury, element został wycofany

|         | and the first          | and a second second second second second second second second second second second second second second second | 115.000  |              |        |            |    |
|---------|------------------------|----------------------------------------------------------------------------------------------------|----------|--------------|--------|------------|----|
| Gotowos | ć do importu 37 rekord | tiw.                                                                                                    |          |              |        |            |    |
|         | Manufacture            | ManufacturersArticleNumber                                                                                     |          | BuildinDepth | CwCode | DescriptDE | Ē. |
| 1       | Schneider Electric     | UNKNOWN_CB6A5DAF-4863-41C2-BA2F-44AD                                                                           | A099045D |              |        |            |    |
| 2       | Schneider Electric     | UNKNOWN_39376D83-D587-4415-9F16-7F2D6D                                                                         | MADC72   |              |        |            |    |
| 3       | Schneider Electric     | UNKNOWN_A18327D3-A228-42E9-8E1E-31DA3                                                                          | CB02E2   |              |        |            |    |
| 4       | Weidmüßer              | 1037800000                                                                                                    |          |              |        |            |    |
| 5       | AEG                    | UNKNOWN_EC4FBCB2-78AD-4F6A-96E5-88DE5                                                                          | 72FCCDA  |              |        |            |    |
| 6       | AEG                    | UNKNOWN_11445011-1AEF-4CFA-9689-8817AC                                                                         | A47C16   |              |        |            |    |
| y       | Eaton                  | UNKNOWN_BCF48D68-397C-40EF-908A-621E4                                                                          | EFA4D04  |              |        |            |    |
|         | NKT                    | UNKNOWN_52180CA7-C7AA-4154-A8F4-6A89C                                                                          | CD39485  |              |        |            |    |
| 9       | NKT                    | UNKNOWN_DCD87D7E-C1EA-48CD-BC3B-F169                                                                           | 039008DE |              |        |            |    |
| 10      | Schneider Electric     | UNKNOWN_14264CAF-A96C-443A-82D1-AE238                                                                          | 89A581A  |              |        |            |    |
| 11      | Schneider Electric     | 28901                                                                                                    |          |              |        |            |    |
| 12      | TAMEL                  | UNKNOWN_AD91E2AF-05C1-4508-AFAF-B774F/                                                                         | AEF7131  |              |        |            |    |
| 13      | Siemens                | 3RV1011-18A10                                                                                                  |          | 81           |        |            |    |
| 14      | Siemens                | UNKN/CWN_47990532-92DD-4098-A841-A10788                                                                        | EFE531   |              |        |            |    |
|         |                        |                                                                                                    |          |              |        |            |    |

### Jeśli pobrałeś już listę aliasów w wersji 22...

Jeśli zaimportowałeś swój stary Alias i masz długą, długą listę, pobierz stare symbole do folderu OldSymbols w taki sam sposób, jak opisano powyżej.

W obszarze Funkcje|Funkcje specjalne wybierz funkcję "Zbierz wszystkie symbole użytkownika bazy aparatury..."

| •••                  |        |                                                                |
|----------------------|--------|----------------------------------------------------------------|
| Aktualizuj odsyłacze |        | Aktualizuj symbole z portalu aparatury                         |
| Wymiarowanie         | Ctrl+M | Reconnect components with unknown/bad Takenstatus              |
| Funkcje specjalne    |        | Zbierz wszystkie symbole użytkownika w bazie w jednym folderze |
|                      |        |                                                                |

Powinieneś także wyczyścić samą listę Aliasów, ponieważ długa lista spowalnia program. Możesz to zrobić samodzielnie lub zlecić to automatycznemu wykonaniu.

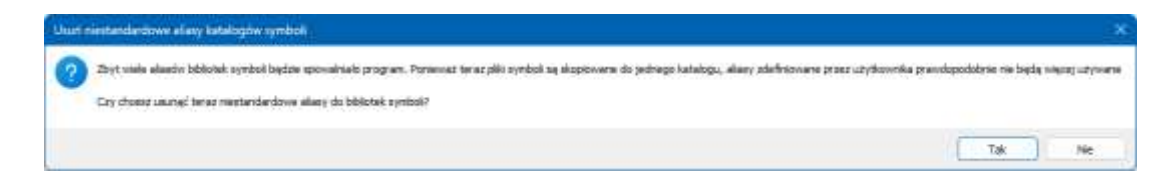

Nie usuwasz żadnych symboli ani folderów, tylko listę Aliasów!

# KREATOR APARATÓW MOŻE TWORZYĆ ELEMENTY DLA PANELBUILDERA

Możesz teraz stworzyć swój własny element dla Panelbuildera za pomocą kreatora aparatów, co oznacza, że nie musisz korzystać z naszych usług, aby uzyskać elementy z danymi dotyczącymi strat ciepła.

I tak dla jasności - tego samego narzędzia używamy podczas tworzenia elementów dla Panelbuilder.

Jeśli element ma być Diet 2. Pedata używany razem z mo-0 (1999) 919-6136 (1929-6117-649+6030) P3030 dułem Panelbuilder, Posoent Posoen/sc jest on wybierany na Anter artylogi producenta PE-base 200 stronie głównej. iner 1731 producerta Authory actylusia definisionene przez szłytki Możesz wybrać dane Panelbuilder dla typów elementów Normal, New white 122 Estimationity nurse artylula, GD Terminal i PLC. Figs H0-best 200 and tabel meria .

Po naciśnięciu Następny przejdziesz do tej zakładki.

Zacznij od wybrania Typu elementu w polu rozwijanym.

| where is present in<br>Source of a memory of the<br>source of the source of the<br>source of the source of the<br>source of the<br>source of t | znikona i huznik slakgolovy |  |
|----------------------------------------------------------------------------------------------------|-----------------------------|--|
| Tur dan                                                                                                    |                             |  |
| strata przy działamu                                                                                                    | Strata mocy                 |  |
|                                                                                                    | Bride service.              |  |
| No.                                                                                                    | Here .                      |  |
| Separate                                                                                                    | -                           |  |
| Nyi New                                                                                                    | Tale (Foly                  |  |
| and in the                                                                                                    |                             |  |

Wynik zapisywany jest w polach usrPBData; jeżeli pobrałeś z portalu element PB, jego informacja będzie znajdować się w polu pcsPBData.

Więcej szczegółów na temat tworzenia elementów można znaleźć w podręczniku bazy danych.

Dla każdego typu elementu w oknie będą widoczne odpowiednie pola wejściowe i jeśli pola nie zostaną wypełnione, nie będzie można kontynuować.

Pola oznaczone \* muszą być wypełnione, pozostałe pola można wypełnić.

| Wytesznik medariatowy (MCR)             | 1-                                                                                                    | 1.0        |  |
|-----------------------------------------|----------------------------------------------------------------------------------------------------|------------|--|
| Podstawowe dane<br>Laczw łośc rodułów*  | Softy incadation                                                                                                    |            |  |
| Kud<br>101<br>Typ Apari<br>0            |                                                                                                    |            |  |
| Strata przy działaniu<br>Hwł*<br>Fisty* | Stata nooy<br>teres quests                                                                                                    |            |  |
| Temperature ref. *<br>Man, Temp: *      | The second second secon |            |  |
| Notem                                   |                                                                                                    |            |  |
| Notest V                                | Trib, + Novy                                                                                                    | increase . |  |

| contrietrica                              | 1-                                         | Parabaliter     |
|-------------------------------------------|--------------------------------------------|-----------------|
| Podstawowe date<br>Learne boo vostution*  | Scolly I roadcehice<br>Roads* Roams*<br>II |                 |
| Kud<br>Yala <u>ti.</u><br>Typ Agail.<br>P | 0                                          |                 |
| bata przy działaniu                       | Strata mocy                                |                 |
| *941                                      | 10 Ha Annual                               |                 |
| Aug.                                      | Press .                                    |                 |
| Supported and                             |                                            |                 |
| No. New York                              | Table of the                               |                 |
| Parlam-                                   |                                            |                 |
| Nacionalia                                | Trigh = Howy                               | increase in the |

Punktem wyjścia są cztery ogólne typy elementów:

- Szafy, zawierające wszystkie elementy
- Elementy zawarte w drzewie elementów, czyli te, które są uwzględniane w obliczeniach strat ciepła przy ich aktualnym obciążeniu. W tej grupie istnieje wiele różnych typów
- Elementy, które nie są zawarte w drzewie elementów, ale zajmują miejsce szafie. Mogą również wydzielać ciepło, a także mieć maksymalną temperaturę. W grupie jest wiele różnych typów
- Akcesoria, zwykle bezpieczniki

Okno wprowadzania odzwierciedla, jakie dane należy wprowadzić dla różnych typów elementów, aby można było wykonać obliczenia strat ciepła zgodnie z wymaganiami normy 61349-3.

### Kiedy elementy są używane w Panelbuilder

Elementy reprezentujące poszczególne grupy znajdują się w drzewie elementów.

Zwróć także uwagę, że funkcje elementów są aktualizowane.

| 🗄 Panal Boldor                                           |               |                                                                                                    |             |
|----------------------------------------------------------|---------------|----------------------------------------------------------------------------------------------------|-------------|
| Pik Ostaviena                                            |               |                                                                                                    |             |
| Drzevin dystrybucytre Drve aparaty Lista funkcji aparatu | Appendix      | Rodoehsia Uklad Schemat L-kreekowy Rosprassanie no                                                                                                    | CF D(*)     |
|                                                          |               | Punkcja urządzema           Wyłączelk nadorodowy (MCD)           Produzenti<br>* Warystala *         Pazy         Pręd<br>2           Copis         -         1         2           PCS-MCB-002, Wyłączeń (MCB) zP 24          2 |             |
|                                                          | 8             | Punkcje urządzenie           Wylacześci nadprzędowy (MCZ)           Producent         Pradu           * Warycelia *                                                                                                    | 5 F 5       |
| Okkellank (<br>Antaria (<br>Antaria (<br>Antaria (       | 8             | Punkcje uragdzenie           Wrieznik nadprejskim (NCB)           Producent         Patry           "ritorpretis<" v l                                                                                                    |             |
|                                                          | Prad          | Notive Moduly poniter Fazy Mil                                                                                                    | whoman facy |
|                                                          | Uhdrion       | 130                                                                                                    | *           |
| Pilio PEDemoli01.//BP Moduly:                            | Razem modułów | L1: 17,58 A L2: 14 A L3: 15,59 A<br>= 20 Unieszcione = 0 Niesmieszcione =                                                                                                    | 20          |

Elementy, które są "tylko" w szafie: mogą emitować ciepło i być na nie wrażliwe.

Można go znaleźć w obszarze Inne elementy i tam wybrać.

| 00000                                               |                                                                                             |                   |
|-----------------------------------------------------|---------------------------------------------------------------------------------------------|-------------------|
| Drzewo dystrybuczyne Inne aparaty Lista funkcji apa | aretu Aparaty Rootslehica Uktad Schemat 1-kreskowy Rospraszanie nocy                        | Oore techniczne 📑 |
| 1 92788657-30x1-4975-61390-50912-4017473, 54        | N Producent Moduly<br>PCSDHEMATE = 12 =                                                     | DB Dodej          |
|                                                     | Cost<br>RCS-UC1-1x12M, Readmetrice, top 1, 1x12M                                            |                   |
|                                                     | Opote vidiki) Auto rozmiestczeni Puste moduły<br>Erkileny<br>Podskiena kwikość I Pusty w    | Π                 |
|                                                     | \/mwii/                                                                                     | 2                 |
|                                                     | Producent : MCSD-BMATIC<br>Modu/Utmm : 26<br>Ope : PCS-UC2-bitM, Gruppetavle, type 2, 2x18M |                   |

### Załaduj stare projekty Panelbuildera

Kiedy ładujesz stare projekty, tj. projekty <ver23, możesz również zapisać tutaj listę nieznanych elementów.

Następnie możesz pobrać elementy ze starej bazy aparatury, jak opisano w rozdziale Aktualizacja projektów z wersji 22 od strony 7.

|                  | 10.31 (M   |           |            |                 |                              |                                                            |                 |                 |    |
|------------------|------------|-----------|------------|-----------------|------------------------------|------------------------------------------------------------|-----------------|-----------------|----|
| Aspenie chiefe a | bucyine by | e aper    | ity saita? | unic) aperatu   | Aparaty R                    | coldenica Układ Schemet Likreskowy Ro                      | grassarie mocy  | Date technicate | 12 |
| ŧ                |            |           |            |                 | ş                            | Purkoje urojdama<br>Wyłącznik nadprądowy (MCB)             |                 |                 | v  |
| -                |            |           |            | Parat Balater   |                              |                                                            |                 |                 | ×  |
|                  |            |           | -          | Uwega<br>Sa one | i leden lub v<br>obnaczone r | vecej moduktiv nie zastel znakciony w bazie<br>a czarwana, | e aparatury.    |                 |    |
| 1                | 1          | 1         | 1          | EANN            | IMMER = "3                   | 250614313356° Wyłączniki nadpradowe, HAO                   | SER, Nazwa z -F | 3               |    |
| -                |            |           | 1          | EANN            | MMER = "3                    | 250614313356° Wyłączniki nadpradowe, HAG                   | ill, Nazva = -P | 5               | ÷  |
|                  | 1.         | I         |            | LANN            | MMER = "3                    | 250614313356° Wyleczniki nedpredowe. HAO                   | SER, NAZWA = -F | 6               |    |
|                  | 0          | $\otimes$ | $\otimes$  | EANN            | IMMER + 13                   | 414970353283" Wyłęczniki różnicówoprędow                   | e, LEGRAND, N   | szieła + -F1    |    |
| 10               | Prakin     | 0 cetta   | (141)      | EANIN           | IMMER = 14                   | 001869182759" Wyłączniki nadprądowe, Sien                  | нен; Нарал -    | F2              | ÷  |
| a./ Plo          | 10100      | 10        |            | EANN            | IMMER + 14                   | 001869182739" Wyłączniki nadprądowe, Sier                  | nens, Naowa + - | F4              |    |
| addan a          | 9          | Xedba     |            | EANN            | JMMER = "4                   | 915062755386" KLV-0-3/42-D, EATON ELECTI                   | RIC, Nezwe = Ro | udzielnica1     |    |
|                  |            |           |            | Roips           | izania mocy                  | nie zostanie obliczone.                                    |                 |                 | ×  |
|                  |            |           |            | Cay ch          | casz zapisać                 | liste do pliku!                                            |                 | -               |    |
|                  |            |           |            |                 |                              |                                                            | Tak             | Nie             |    |
|                  |            |           |            | 1               | -                            |                                                            |                 |                 |    |

Jeśli używasz "starych" elementów, może być konieczne ustawienie numeru części na "stary" numer części, w przeciwnym razie listy nie będą (zawsze) prawidłowe

### Pobierz nowe elementy z Portalu aparatury

Po naciśnięciu ikony Portal aparatury w Panelbuilder pokazywane będą tylko aparaty z danymi dla Panelbuilder.

| HEMATIK  |                   |           |                                                                                                    |                        |       |              |
|----------|-------------------|-----------|----------------------------------------------------------------------------------------------------|------------------------|-------|--------------|
| ABB      |                   |           |                                                                                                    |                        |       |              |
|          |                   |           |                                                                                                    | ومنبع المعتمد والمراجع | 1.1   | 4.1          |
| - 4 mm   |                   |           |                                                                                                    |                        |       |              |
|          | Name Inclassing T | 14        | 1944<br>1.                                                                                                    | 4417                   | 1001  | Langer T     |
|          | 0.000/54000001004 | HILDING   | Wage of Antonio Williams                                                                                                    | 34                     | (184) | Pare Briter  |
| <b>(</b> | (ataronya)        | -         | Roman a susses (21 4 10                                                                                                    |                        | 04    | New Yorks    |
|          | 13(363248790375)  | 074444    | (16)<br>On $\log_{10}$ or $\log_{10}$ or $\log_{10}$ or<br>$\log_{10}$ (04) $\mathrm{SN}(h)$ $\mathrm{supp}(1)$ (114). To<br>( such ( q)) |                        | 300   | And doing    |
|          | (M.80235096-818   | 0713463   | Report #105, samp 10                                                                                                    | 1                      | 945   | headsone     |
|          | 10.11000.01100    | 07109-048 | 1972/P-992 Bodgarek Lenergyy 2006, PJ report specific ber webs i specific advect method                                                   |                        |       | Part Britter |
| linear   |                   |           |                                                                                                    |                        |       |              |

# SKOŃCZ Z ZAMYKANIEM Z OK/WSZYSTKIE!

W wersji 24 aktywny jest tylko przycisk Wszystkie, czyli naciśnięcie klawisza Enter na klawiaturze powoduje zmianę nazwy Wszystkich symboli w elemencie.

Poprzednio wybrane były zarówno OK, jak i Wszystkie, ale Enter powodował zmianę nazwy tylko wybranego symbolu.

| 📕 Dane elem                      | entu [-Q1]                                                                        | ×                      |
|----------------------------------|-----------------------------------------------------------------------------------|------------------------|
| Ē Ē 🗙                            |                                                                                   | <u>о</u> к             |
| Wszystkie=Zmie<br><u>N</u> azwa: | eń wszystkie symbole elementu Pokaż<br>-Q2 Q: obiekt k $\sim$ + - ? $\sum \sum$ 2 | Wszystkie              |
| Тур                              | PCS-CON01 Σ Σ                                                                     | Anuluj                 |
| N <u>r</u> artykułu:             | PCS2250101 (ManufacturersArtideNumber) $\sim$ $\sum \sum$ $\checkmark$            | Rys. złoż.             |
| <u>F</u> unkcja:                 | +-Σ 🛛 🗆                                                                           | Baza <u>a</u> paratury |
| Opis:                            | Stycznik 3-pol 1NO 1NC typ 1                                                      | components             |
| Ogólne Ozn.r                     | refer. Pola danych symbolu Pkt.połączeń Akcesoria                                 |                        |
| Ilość: 1                         | ,0 Typ symbolu: Cewka                                                             |                        |
| Skala: 1,                        | 0 Demiń odwzorowanie zestyk                                                       |                        |
| Kąt: 0,                          | 0 Vidoczny                                                                        |                        |
| Symbol: P(                       | CS-S00305 🛛 📿 CZE   ELE                                                           |                        |
| 🗹 Wczytaj sy                     | mbol mechaniczny 🛛 🔽 ZLA   KAB   PLC                                              |                        |
| Element po                       | dłączony do PLC 🗌 Nazwa zablokowana                                               |                        |
| Źródło danych                    | : Dane z Portalu                                                                  |                        |
| ID Elementu: 1                   | IC1CA1E7-F3A0-49BE-AF4F-54460435634A                                              | 10                     |

# WIELOLITEROWE KODY ELEMENTÓW

Możesz wybrać wyświetlanie kilku liter dla elementów w projekcie. Odbywa się to w ustawieniach bazy danych.

| Kody literowe po-                   | 🐙 Ustawisma    |                                                                                                    |                                           |                                | ×     |  |  |
|-------------------------------------|----------------|----------------------------------------------------------------------------------------------------|-------------------------------------------|--------------------------------|-------|--|--|
| bierane są – do-                    | Bane gparatury | Asse aparetury Nazwa bazy aparetury: D/PCSCHEMATIC/Programy/AUT24/PCAutomation/Database/PCsComp<br>Ustawienia systemowe |                                           |                                |       |  |  |
| myślnie – z pola                    |                | Baza gparatory                                                                                                    | Pola bazy aparatury zapisane w plikach p  | rojektu                        |       |  |  |
| RefIDdIec (usta-                    |                | O Więcz                                                                                                    | ⊖ Zadne                                   |                                |       |  |  |
|                                     |                | () Wyłącz                                                                                                    | Pola użyte w zestawieniach                |                                |       |  |  |
| wionego w ob-                       |                | Wybierz plik bazy aparatury                                                                                             | O Pola systemowe i pola uzyte w zestaw    | ieniach                        |       |  |  |
| szarze Pola pod-                    |                | Ustawienia hazy aparatury                                                                                               | O Wszystkie pola bazy aparatury           | Pola nigdy me zapnywan         |       |  |  |
| stawowe).                           |                | Aktualizacja symboli z bazy ap<br>Aktualizuj przy zmianie or a                                                          | irətury<br>itykulu dla symbolu            | Ustawie                        | enia  |  |  |
| W projekcie mo-<br>żesz wybrać, czy |                | Ustawienia projektu<br>Navier artykulu dla aparatu po<br>Domyślne                                                       | chodzi z pola w basie aparatury           |                                |       |  |  |
| chcesz otrzymać                     |                | ManufacturersArticleNumber,                                                                                             | ManufacturersGTIN, HistoricalArticleNumbe |                                | Ø     |  |  |
| nołna nazwo jak                     |                | Projektowe base aperatury                                                                                               | Pierwsze (główne) źrós                    | No danych                      |       |  |  |
| petną nazwę jak                     |                | Zabiokowana                                                                                                    | Uzywanie Data portal                      | jako głównego (priorytetowego) | (e)   |  |  |
| w polu, czy mo-                     |                | 🗌 Altualizacja pamięci podrę                                                                                            | znej Liczbe liter kodu dla pr             | ojektu                         |       |  |  |
| żesz ograniczyć                     |                |                                                                                                    | Cala nazwa                                |                                | -     |  |  |
|                                     |                |                                                                                                    | Kod 1-interowy                            |                                |       |  |  |
| ją do ⊥, ∠ lub 3                    |                |                                                                                                    | Kod 2-literowy<br>Kod 3-literowy          |                                | - Bul |  |  |
| liter.                              |                |                                                                                                    | 1 charles and a second                    |                                |       |  |  |

Ustawienie obowiązuje od momentu jego wprowadzenia i nie zmienia niczego w projekcie. Wreszcie możesz samodzielnie usunąć lub dodać litery na poszczególnych elementach.

# TROCHĘ WIĘCEJ O PLC W AUTOMATION

Od wersji 23 stworzyliśmy sporo funkcji PLC, głównie nowe symbole i związane z nimi funkcje. Obejmuje to zwłaszcza grupowanie symboli dla symboli referencyjnych.

#### Podczas umieszczania PLC

Od wersji 24 kliknięcie lewym przyciskiem myszy na symbol odsyłacza – *główna zasada* – oznacza, że otrzymasz grupę symboli. Jeśli klikniesz prawym

przyciskiem myszy na symbol odsyłacza – *wyjątek* – wybierzesz indywidualny symbol.

|                  | 1.2                            |    |                |            |  |
|------------------|--------------------------------|----|----------------|------------|--|
| Dostępne symbole | (F9)                           |    |                |            |  |
|                  | Y1<br>Wybierz symbol           | Y2 | Y3<br>3 □ □ DQ | ¥4<br>□4 □ |  |
| Odsyłacz (Wy /   |                                |    |                |            |  |
| 司 禁              | $\nabla \  \mathcal{I}_{\ell}$ |    |                |            |  |

### W jaki sposób adresy powinny być dystrybuowane?

Podczas umieszczania sterownika PLC symbol odsyłacza jest zwykle umieszczany jako pierwszy.

W wersji 24 dodano kilka dodatkowych opcji, które można znaleźć w menu PLC.

| PLC | Aparaty      | <u>O</u> kno | <u>N</u> arzędzia | Pomo <u>c</u>                |
|-----|--------------|--------------|-------------------|------------------------------|
|     | Przenieś ad  | resy PLC     |                   | t                            |
|     | Przeadresuj  | symbol       | e odsyłaczy i     | PLC                          |
|     | Definiuj typ | statusu      | I/O dla PLC       |                              |
|     | Konfiguruj   | symbole      | odsyłaczy P       | LC                           |
|     | Lista symbo  | oli I/O PL   | .c                |                              |
|     | Lista symbo  | oli odsyła   | aczy PLC          | ľ                            |
|     | Wczytaj spi  | s PLC I/O    | D                 |                              |
|     | Spis PLC do  | o pliku      |                   |                              |
|     | Przeniesien  | ie danyc     | h z symboli (     | odsyłaczy PLC do symboli PLC |
|     | Przeniesien  | ie danyc     | h z symboli l     | PLC do symboli odsyłaczy PLC |

#### Zrównoważony

W wersji 23 działa "Zrównoważony":

Oznacza to, że w jednej kolumnie znajduje się maksymalnie np. 12 adresów (to nasz standard), a jeśli element ma tylko dwa adresy, może to wyglądać nieco "nierówno".

| 🥵 Ustawienia wielokrotnego umieszczania PLC        | × |
|----------------------------------------------------|---|
| Adresów na kolumnę                                 |   |
| O Zrównoważony i może zużyć do O Wymuszony i użyje |   |
| ОК                                                 |   |

| - K7              |                             | - K8              |   | - K9             |                                |
|-------------------|-----------------------------|-------------------|---|------------------|--------------------------------|
| +1<br>Al          | - <b>I1</b> 2               | +R1<br>Al         | 1 | +R1<br>Al        | 1<br>+RL1 2<br>-R1 3<br>-RL1 4 |
| + <b>H2</b><br>AI | - <b>I</b> 2 <sup>5</sup> 6 | <b>+R2</b><br>Al  | 2 | <b>+R2</b><br>Al | 5<br>+RL2 6<br>-R2 7<br>-RL2 8 |
|                   |                             | + <b>R3</b><br>Al | 3 |                  |                                |
|                   |                             | +R4<br>Al         | 4 |                  |                                |
|                   |                             | +R5<br>Al         | 5 |                  |                                |
|                   |                             | +R6<br>Al         | 6 |                  |                                |
|                   |                             | + <b>R7</b><br>Al | 7 |                  |                                |
|                   |                             | +R8<br>Al         | 8 |                  |                                |
|                   |                             |                   |   |                  |                                |

### Wymuszone użycie

W wersji 24 dostępna jest opcja określenia stałej wysokości, dzięki czemu powyższe sterowniki mogą wyglądać tak:

| 🧬 Ustawienia wielokrotnego umieszczania PLC          | × |
|------------------------------------------------------|---|
| Adresów na kolumnę                                   |   |
| 🔿 Zrównoważony i może zużyć do 🔹 💿 Wymuszony i użyje |   |
|                                                      |   |
| 01                                                   |   |

| - K4     | - K5   | - K6                                    |
|----------|--------|-----------------------------------------|
|          | ~~~~~  | ~~~~~~~~~~~~~~~~~~~~~~~~~~~~~~~~~~~~~~~ |
| -11 2    | ++<1 1 | +RI 1 2                                 |
| AI       | AI     | Al -R1 3<br>-RL1 4                      |
| +12 5    | +R2 2  | +R2 5                                   |
| AI -12 6 | AI     | AI -R2 7<br>-R2 8                       |
|          | +R3 3  |                                         |
|          | AI     |                                         |
|          | +R4 4  |                                         |
|          | AI     |                                         |
|          | +R5 5  |                                         |
|          | AI     |                                         |
|          | +R6 6  |                                         |
|          | AI     |                                         |
|          | +R7 7  |                                         |
|          | AI     |                                         |
|          | +R8 8  | †                                       |
|          | AI     |                                         |
|          |        |                                         |
|          |        |                                         |

#### Trochę więcej o nowych ustawieniach

#### Zrównoważony i może używać do xx adresów

Program próbuje rozmieścić adresy w kolumnach, na które pozwala góra/dół. Ilość adresów ustawia się za pomocą suwaka.

#### Wymuszone użycie xx adresów na kolumnę

Tutaj kolumny są tworzone, każda z taką liczbą adresów. Jeśli jakichś brakuje, uzupełnij je pustymi symbolami.

#### Jeśli element nie ma górnej/dolnej części

Następnie adresy grupowane są w oparciu o najnowsze ustawienie, bez możliwości jego zmiany na bieżącym elemencie.

#### PLC z alternatywą – Przełącz na inną alternatywę

Od wersji 23 łatwo było tworzyć sterowniki PLC, w których pod indywidualnymi adresami znajdują się alternatywy.

Łatwo było wybrać alternatywę, ale później trudno ją było zmienić.

Dlatego w wersji 24 wprowadzono nową funkcję, w której można dokonać zmian.

Funkcję można znaleźć klikając prawym przyciskiem myszy i wystarczy wejść w tę samą siatkę, co w pierwszej lokalizacji.

Należy pamiętać, że wszelkie IO umieszczone w projekcie również zostaną usunięte w przypadku zmiany alternatywy.

| F K1          |                |                      | <b>.</b>     |
|---------------|----------------|----------------------|--------------|
|               |                |                      |              |
| , סוסי<br>וסי |                | X0*                  |              |
| ווס           |                | Dane elementu        |              |
| י . וסי       | ♦              | Przesuń              |              |
| 1012          |                | Przenieś na inną war | stwę         |
| יסי וסי       | <mark>‰</mark> | Wytnij               | Ctrl+X       |
| 1013          | Ē              | Kopiuj               | Ctrl+C       |
| וסי           | Ĉ              | Wklej                | Ctrl+V       |
| A14           | X              | Usuń                 | Del          |
| *A I          |                | Rozmieść             |              |
| A15           |                | Wyrównaj             |              |
| *AI           |                | Zamień punkty połą   | czeń         |
| 416           |                | Grupa symbolu        |              |
| *AI           |                | Wybierz konfiguracje | ę PLC        |
| 417           |                | Niewidoczny          |              |
| *AI           |                | Wybierz na wszystkie | ch warstwach |
|               |                | Grupy obiektów       | •            |
|               |                | Zmiana nazw          |              |
| גם ג <u>ר</u> |                | Ulubione             |              |
| 24            | -              |                      |              |
|               |                |                      |              |

|               | 10                        |           |   |   |  |
|---------------|---------------------------|-----------|---|---|--|
|               | 0                         |           |   |   |  |
|               |                           |           |   |   |  |
|               |                           |           |   |   |  |
| 0             |                           |           |   |   |  |
|               |                           |           |   |   |  |
| 0             |                           |           |   |   |  |
|               |                           |           |   |   |  |
|               |                           |           |   |   |  |
|               |                           |           |   |   |  |
|               |                           |           |   |   |  |
| satywy karcie | odsyłacza, program usunie | wszystkie |   | - |  |
|               | C                         | O         | O |   |  |

### Tworzenie PLC w bazie aparatury

W wersji 23 symbole odsyłaczy PLC są określone przez sposób ich utworzenia w bazie aparatury. Od wersji 24 użytkownicy mogą sami decydować, choć nadal zachowując pewne zasady, które opisano poniżej.

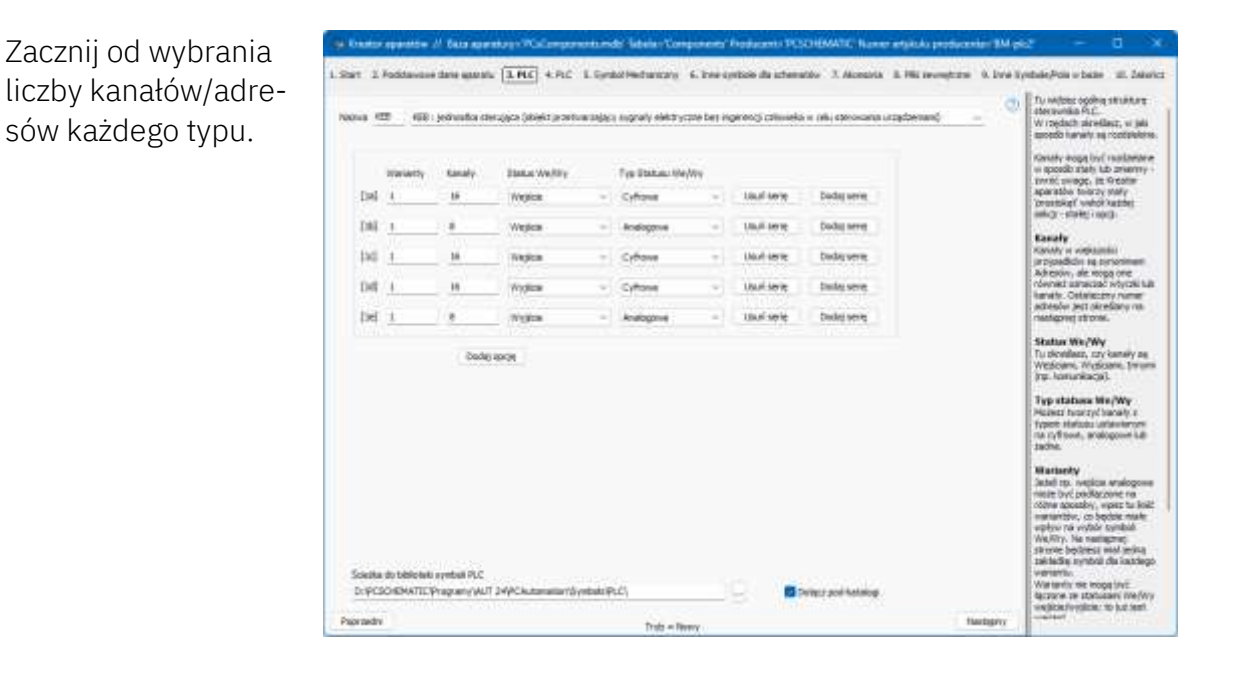

#### Szerokość symboli odsyłaczy jest definiowana za pomocą symboli Góra i Dół

Podczas tworzenia PLC *musi* istnieć zestaw góra/dół, który definiuje szerokość ogólnego symbolu odsyłacza:

Top/Bottom = 1 kolumna Top2/Bottom2= 2 kolumny Top3/Bottom3= 3 kolumny Top4/Bottom4= 4 kolumny Góra i dół muszą się zgadzać, tj. Top2 pasuje do Bottom2.

#### Element jest tworzony tak, aby miał wiele symboli odniesienia

Możesz utworzyć PLC z oddzielnymi symbolami odsyłaczy, np. jednym symbolem dla DI, DO, AI, AO itp.

Jeśli to zrobisz, musisz sam śledzić liczbę adresów różnych typów pasujących do górnych i dolnych symboli...

#### Zasady grupowania symboli odsyłaczy są następujące

Kolejność góry określa sposób wyświetlania symboli odsyłaczy; program szuka dołów pasujących do gór.

To jest:

Top2 pasuje do – i wymaga – Bottom2

Jeśli sekwencja jest Top1; Top3; Top1; Bottom3; Bottom1; Bottom1 wówczas wynikiem będą trzy symbole odsyłaczy w tej samej kolejności, co symbole górne. Jeśli symbole się nie zgadzają, przycisk Dalej nie jest aktywny.

Tutaj kolejność jest następująca: Top3, Top2, Top3. Kolejność dolnych symboli nie ma znaczenia, ale symbole muszą się tam znajdować.

Dolne symbole mają możliwość połączeń, alternatywnie wybierany jest dodatkowy symbol.

| Opcja 1. Dress sprobole<br>Androne screbole |                |              |                |             | ۵  | Ne tych zeladkact<br>wyteresz symbole R.C.<br>Jest tu jedna zeladka dla<br>kaddej czela, tótka zostałe<br>skredbina na pegrzedniaj                                                                                                    |
|---------------------------------------------|----------------|--------------|----------------|-------------|----|----------------------------------------------------------------------------------------------------|
| RCRefixed                                   | H.C. Alef-Weit | R.C.Ref-lop3 | M.C.Hefbottond | RC4efbotons |    | adebados, vego recolera tu<br>analezio taztala capato PLC i<br>glicona patella capato PLC i<br>glicona patella capato PLC<br>per analezio, petersa dia<br>capato da alla capato dia<br>capato da capato dia<br>servicio vego da capato dia<br>servicio capato dia<br>servicio capato di servicio capato di<br>servicio capato di servicio capato di<br>servicio capato di<br>servicio |
| R.C.Aef-betton I                            |                |              |                |             | 14 | Exame PLC<br>To redoupent Rold advention<br>rational (derevolving + 1),<br>Gdy manu velezity +t testlers<br>affres ha kords),<br>automaticanie doelano<br>apstrong Nazwa doelañowa<br>cetu rusztillenenia roedzy<br>lannateni.                                                                                                    |
| Service Service                             |                | fired .      |                |             |    | Lucha polycomi dia addesu<br>requi inci canana, a tricanto<br>sporatio utili su prati tai vantati<br>dia zudesena integravati<br>sentati<br>Visita integra dia zacatati<br>Visita vantati<br>Visita integra dia zacatati<br>Automatricate integrati<br>automatricate integration<br>casare meteor protectione<br>casare meteor protectione                                                                                                    |
|                                             |                |              |                |             |    | Syntheli od sylacze<br>Gib Winnesi na orzydali<br>Dodzysynłoś, niesto<br>zasistki oddależ synłości<br>oddależny, które<br>vidowaddą widratow<br>prze ode synłożce<br>Wiejkiw, bą ore daberane<br>kazwej który<br>karake udateste uprzedu                                                                                                    |

#### Wymagania dotyczące symboli odsyłaczy

Jeśli chcesz stworzyć własne symbole, muszą one spełniać poniższe zasady, aby można je było pogrupować w taki sam sposób jak nasze.

Wszystkie poniższe symbole muszą mieć tę samą wysokość. Odnosi się to do symboli:

- In
- Out
- Top
- Bottom
- Empty
- Symbole odsyłaczy dla dwóch adresów mają podwójną wysokość

Szerokość symboli ref-in/out/empty musi sięgać do góry i do dołu

W przypadku górnych symboli obowiązują

- Nazwa pliku musi zawierać "REF-TOP'
- Symbol NIE może zawierać punktów połączeń

W przypadku dolnych symboli obowiązują

- Nazwa pliku musi zawierać "REF-BOTTOM"
- Symbol MUSI zawierać co najmniej 1 punkt połączenia
- Punkt połączenia nie może mieć statusu we/wy

I oczywiście symbole muszą być również utworzone z prawidłowymi ustawieniami punktów połączeń! Jeśli masz wątpliwości, spróbuj otworzyć nasze i sprawdź ich ustawienia.

### Trochę od pomocy technicznej: Sterowniki PLC i inne elementy w Portalu Aparatury

Elementy w portalu są (prawie) wszystkie tworzone przy użyciu Kreatora aparatów, co oznacza również, że użytkownicy mają do dyspozycji te same narzędzia i mogą uzyskać ten sam jednolity wynik, korzystając z własnych aparatów.

Gdy aparaty są tworzone przy użyciu Kreatora aparatów, w bazie aparatury w polu CwCode pojawia się kod. W przypadku większości aparatów występuje tylko jedna litera, ale w przypadku sterowników PLC istnieje wiele informacji, których Kreator aparatów musi użyć, gdy/jeśli chcesz je edytować.

I... usunęliśmy wiele zawartości tych pól CwCode - wprowadziliśmy też wiele z powrotem - ale jako użytkownik czasami otrzymasz następujący komunikat:

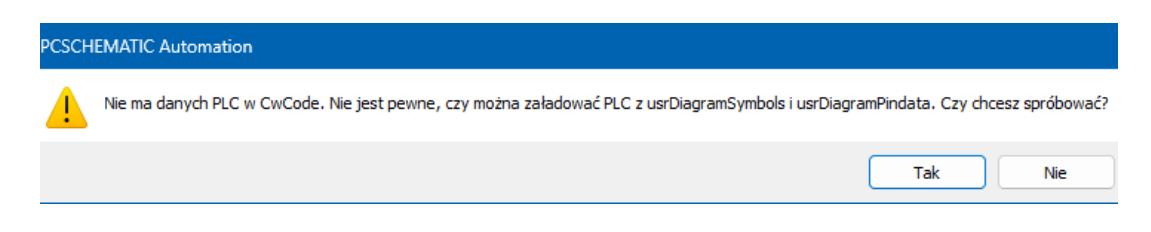

#### Co powinieneś zrobić?

Początkowo możesz nacisnąć Tak, a następnie uruchomi się Kreator aparatów i w większości przypadków wszystko będzie w porządku.

Jeśli nie, pobierz element ponownie w Portalu aparatury – wtedy wrócisz do początku.

Proszę o wiadomość - nowa funkcja w Portalu aparatury - abyśmy mogli ponownie dodać zawartość do CwCode.

# SPRAWDZENIE APARATÓW W BAZIE APARATURY

Jednym z zadań Portalu aparatury jest ułatwienie wyszukiwania aparatów pojedynczo.

Wkładamy wiele wysiłku w tworzenie aparatów, ale zdarzają się też błędy i pominięcia, dlatego musi istnieć możliwość aktualizacji pobranych aparatów.

W wersji 24 w menu Aparaty znajduje się kilka dodatkowych pozycji.

Tutaj możesz zaktualizować wszystkie aparaty pobrane z portalu we własnej bazie aparatury.

Na początek aktualizowane są wszystkie pola PCSCHEMATIC, łącznie z opisami itp.

|   | Ара | araty                                   | Okno             | Narzędzia       | Pomo    | с            |   |  |  |  |
|---|-----|-----------------------------------------|------------------|-----------------|---------|--------------|---|--|--|--|
|   |     | Baza aparatury D                        |                  |                 |         |              |   |  |  |  |
| đ |     | Znajo                                   | Znajdź artykuł A |                 |         |              |   |  |  |  |
|   |     | Znajdź typ Y                            |                  |                 |         |              |   |  |  |  |
|   |     | Aktualizuj z bazy aparatury             |                  |                 |         |              |   |  |  |  |
| 4 |     | Wprowadź do bazy aparatury Shift+Ctrl+D |                  |                 |         |              |   |  |  |  |
| Ì |     | Projektowa baza aparatury               |                  |                 |         |              |   |  |  |  |
|   | 2   | Kreator aparatów W                      |                  |                 |         |              |   |  |  |  |
|   |     | Re-m                                    | apuj ap          | araty projektu  | u do ba | zy aparatury |   |  |  |  |
|   |     | Impo                                    | rtuj apa         | raty z portalu  |         | I.           |   |  |  |  |
|   |     | Zaktualizuj aparaty z portalu           |                  |                 |         |              |   |  |  |  |
|   |     | Ustawienia Portalu aparatury            |                  |                 |         |              |   |  |  |  |
|   |     | Gene                                    | ruj toker        | n offline dla p | oortalu |              |   |  |  |  |
|   |     | Impo                                    | rt z bazy        | v aparatury V   | 22      |              | F |  |  |  |

Istnieje możliwość odznaczenia niektórych pól, np. pozostawienia opisu w języku polskim.

| ra, ktore nie będą importowane/nadpisane<br>portowane z portału.<br>imiętaj, że pola z prefiksem usr nigdy nie b | gdy aparaty będą 🛛 🗠<br>ędą nadpisane) |
|----------------------------------------------------------------------------------------------------|----------------------------------------|
| nportowane z portału.<br>amiętaj, że pola z prefiksem usr nigdy nie będ<br>efIDCustom<br>escriptPL               |                                        |
| criptPL                                                                                                    |                                        |

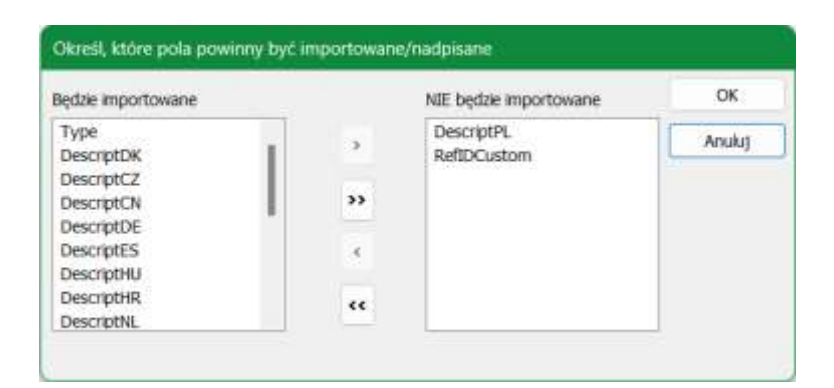

#### PAMIĘTAJ

Nie zmieniamy żadnych pól, które sam utworzyłeś, ani pól użytkownika, które mają prefisk "usr".

# MENU APARATY – RODZAJE BŁĘDÓW SĄ WYŚWIE-TLANE INDYWIDUALNIE

Menu Elementu jest powiązane z bazą aparatury i pokazuje także, kiedy baza aparatury i projekt zawierają różne treści.

Wcześniej program pokazywał tylko, że wystąpiły błędy, ale teraz możemy uporządkować poszczególne typy błędów.

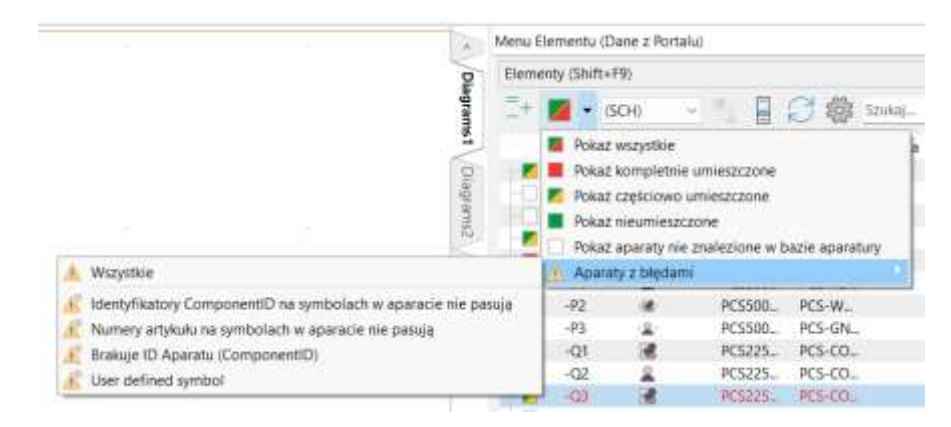

- 1. Identyfikatory ComponentID na symbolach w aparacie nie pasują:
  - a. Numery artykułu na symbolach są takie same, ale...
  - b. Może się to zdarzyć, jeśli pobrałeś aparat z portalu ORAZ zaimportowałeś go ze starej bazy aparatury.
  - c. Kontrolujemy aparaty, które znajdowały się wcześniej w naszej bazie aparatury, ale nie aparaty, które znajdowały się wyłącznie w bazach klientów.
  - d. Rozwiązanie: wszystkie symbole w tym samym elemencie muszą zawierać ten sam ComponentID. Użyj Przeglądarki obiektów, aby znaleźć nieprawidłowe identyfikatory elementów i je zastąpić!
- 2. Numery artykułu na symbolach w aparacie nie pasują
  - a. W tym przypadku wystąpił błąd w grupowaniu elementów.
  - Różne numery artykułu są grupowane w jeden element, zazwyczaj element główny i element pomocniczy są zgrupowane razem, co powoduje błędy w zestawieniu elementów.
  - c. Rozwiązanie: w przypadku grupowania elementów (Ctrl-F7) każdy z dwóch elementów ma przypisany własny numer grupy elementów.
- 3. Brakuje ID Aparatu (ComponentID)
  - a. Aparatów nie ma w bazie aparatury. To samo co biały kwadrat na liście w oknie.
- 4. Aparat zawiera "symbole zdefiniowane przez użytkownika"
  - a. Wstawiono tu symbole z pól pcs i usr. Jeśli są takie same, po prostu posprzątaj!
  - b. Jeśli wstawiłeś "symbole użytkownika", których nie ma w odpowiednim polu w bazie aparatury, zostaną one zostać tutaj wyświetlone.

## **MODUŁ OPCJI**

W module Opcje wprowadzono kilka rozszerzeń, które omówiono poniżej.

Moduł umożliwia wygenerowanie projektu w oparciu o rezygnację z opcji, które definiowane są za pomocą oznaczeń referencyjnych.

Poniżej obrazek naszego projektu PCSmotordemo3, aby zilustrować, że nawet małe projekty mogą mieć (zdecydowanie za) wiele kodów.

| Generuj proj       | ekt z wybranymi opcjami                                     |                                                                   | - 0 X                   |
|--------------------|-------------------------------------------------------------|-------------------------------------------------------------------|-------------------------|
| Oznaczenia referen | icyjne Symbol przeglądowy                                   |                                                                   |                         |
| Ustaw widoczność   | aspektów funkcji, położenia i produktu w całym projek       | KOE.                                                              | 100                     |
| Aspekt Funkcji     |                                                             | Opis                                                              |                         |
| SY50               |                                                             | Multi door system                                                 |                         |
| SYS0.1             |                                                             | System 1                                                          |                         |
| SYS0.2             |                                                             | System 2                                                          |                         |
| SYS0.3             |                                                             | System 3                                                          |                         |
| Arrisht Doložonia  |                                                             |                                                                   |                         |
| Aspekt Położenia   |                                                             | ups                                                               |                         |
| 1.1                |                                                             | Inside building - Control panel posto                             | q                       |
| 1.10,2             |                                                             | Motor position                                                    |                         |
| 1.10.1             |                                                             | External control inside                                           |                         |
| 2.1                |                                                             | Cutsde building - Door 1                                          |                         |
| 1.10.5             |                                                             | End stop - July open                                              |                         |
| 1.10,4             |                                                             | End stop - raily dosed                                            |                         |
| 1.20.2             |                                                             | External control locida                                           |                         |
| 2 3 3              |                                                             | Chernial Control Histor                                           |                         |
| 1 20 3             |                                                             | End stop - fully open                                             |                         |
| 1.20.3             |                                                             | End stop - fully open                                             |                         |
| 1 30 2             |                                                             | Motor resition                                                    |                         |
| 1 30 1             |                                                             | External control inside                                           |                         |
| 23                 |                                                             | Dutside building - Door 3                                         |                         |
| 1 30 3             |                                                             | End stop - fully open                                             |                         |
| 1.30.4             |                                                             | End stop - fully closed                                           |                         |
| Arnakt Drock deta  |                                                             | Desire                                                            |                         |
|                    |                                                             | Upo Main second                                                   |                         |
| 0 UC1              |                                                             | External control 1                                                |                         |
| 002                |                                                             | External control 2                                                |                         |
| M INTA             |                                                             | External control 2                                                |                         |
|                    |                                                             | External control 4                                                |                         |
| 11/26              |                                                             | External control 5                                                |                         |
| 2 UC7              |                                                             | External control 6                                                |                         |
| Szybki wybór       | Ustawienie kabil nie posiadających odsyłac                  | Usuń strony bez symboli                                           | Usuñ niewidoczne linie  |
|                    | Ostawienie sygnałów nie posładających od<br>Aktual, zestaw. | Osun newdoczne symbole<br>Przenieś wszystkie symbole na warstwę 1 | Cakenageri unmerk stron |
|                    |                                                             |                                                                   | Generuj Zamknij         |

W dolnej części okna możesz zobaczyć różne opcje pozwalające nadać projektowi ładny wygląd po wygenerowaniu.

Nowe funkcje to:

- Możliwość usunięcia niewidocznych linii, zarówno na schemacie, jak i na stronach mechanicznych.
- "Resztki" połączeń poprawnych montażowo są przekształcane w zwykłe linie proste lub ukośne.
- Numery stron mogą być aktualizowane automatycznie
- Zakładki są również usuwane, jeśli mają kod Oznaczeń referencyjnych.

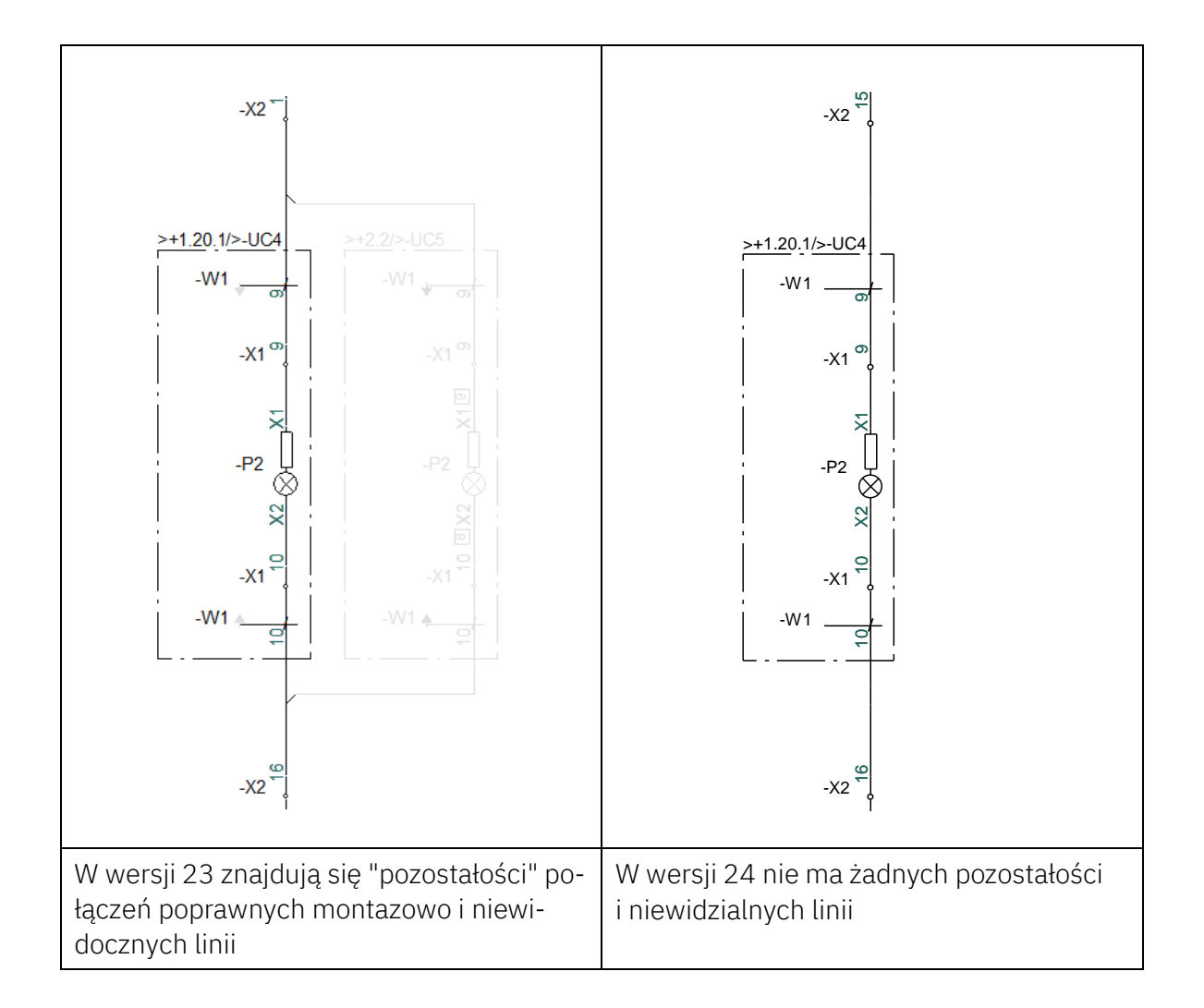

| Ustaw symbole kabli bez odsyłaczy jako<br>niewidoczne<br>(żyły kabla bez odsyłaczy!) | Można utworzyć odsyłącz pomiędzy żyłami<br>w kablu. Jeżeli odsyłacz jest aktywny dla<br>poszczególnych żył kabla, ale nie odsyła do<br>niczego, symbol kabla i jego żyły stają się<br>niewidoczne.<br>Żyły kabla z odsyłaczami są używane, gdy<br>chcesz pokazać "oba końce" kabla: aby<br>program zrozumiał, że jest to ten sam<br>przewodnik, a nie kilka żył, pomiędzy po-<br>szczególnymi żyłami w obu symbolach<br>ustawiany jest odsyłacz. |
|--------------------------------------------------------------------------------------|----------------------------------------------------------------------------------------------------|
| Ustaw symbole sygnałów bez odsyłaczy<br>jako niewidoczne                             | Sygnały, które nie prowadzą do następ-<br>nej/poprzedniej strony                                                                                                    |
| Usuń niewidoczne linie/symbole/strony                                                | Moduł sprawia, że odznaczone opcje stają<br>się niewidoczne, a puste strony można<br>usunąć                                                                                                    |
| Zaktualizuj numery stron                                                             | Po usunięciu opcji w numeracji stron są<br>luki, dlatego strony zostaną przenumero-<br>wane                                                                                                    |

= - 1 0

Acuta

10

7947

is niestandardowe daw tes

5 B 1000

Data modyfikacji

2004-02-m ram

2014-01-05 (50)

(Staving

# **IMPORTUJ USTAWIENIA**

### Ustawienia tekstów/symboli

Możesz załadować zestaw standardowych ustawień tekstów/symboli, dzięki czemu teksty projektu będą miały inną czcionkę i kolor, np. taki, jaki sobie życzy klient.

Było to możliwe w wielu wersjach, ale pojawiła się potrzeba uczynienia tego nieco łatwiejszym.

Dlatego możesz teraz pobrać plik

z ustawieniami tekstów.

I odpowiednio możesz też zapisać plik z ustawieniami.

### Import ustawień użytkownika

W "dawnych" czasach wielu użytkowników kopiowało między sobą pliki ini, ponieważ uważali, że zawierają one wszystkie ustawienia.

Rodzaj

O Wolme teksty

OPIC policites

C Symbole

O Odyrecar

O Wahit

Teowy forcer

Organizat + :

Caleria

· Potstare

🔚 Oani

Wielsk główny

Przerved wszystkie istawie

Mathe

Arial-Interteet

College Interior

1 Aut 24 + PCAutomation + Listy + RomatFiles

of Zaladuj wszystkie domyśne usła

Tak się nie było, dlatego stworzono funkcję Importuj/Eksportuj ustawienia użytkownika (Ustawienia => System/Licencja).

Tutaj możesz zaimportować różne ustawienia od innego użytkownika, a życzeniem było, abyś mógł "uzyskać takie same ustawienia jak Peter".

Dlatego strona główna wygląda teraz tak.

Import jest nadal podzielony na różne

sekcje, dzięki czemu import pozostaje elastyczny.

| ine uzytkownika. Dane modulu. Menu podreczne. Ustawi                                                                                                    | enia programu (PCSCAD.ini)                                               |        |  |
|----------------------------------------------------------------------------------------------------|--------------------------------------------------------------------------|--------|--|
| Dane definiowane przez użytkownika           WSZYSTKIE w grupie           Piłki mapowania DWG           Listy danych           Piłki formatów           PDF Szybike ustawienia. (Nie ma nic do kopiowania)           Niestandardowe date tekstowe           Słarypty           Motuły, (Nie ma nic do kopiowania)           Piłki tekstów autouzujelinania           Thiomacz | Znaleziono eksportowane piki (0)<br>Nadpisz piki w miejscu docekowym (0) | Import |  |
| Słowniki tłumacza<br>                                                                                                    | Znalestono plila słowników<br>atomi<br>: dane                            | Import |  |
| Dane modulu     Menu podręczne     Ustawienia programu (PCSCAD.ini)                                                                                                    |                                                                          | Import |  |
|                                                                                                    |                                                                          |        |  |

# POLA DANYCH SYMBOLU DEFINIOWANE PRZEZ UŻYTKOWNIKA

Możesz samodzielnie utworzyć pola danych symboli i w ten sposób mieć miejsce na różne dane w projekcie.

Tworząc je, możesz utworzyć listę wartości. Lista ma charakter ogólny i stosowana jest w ten sam sposób we wszystkich miejscach, w których wykorzystywane jest dane pole.

Życzeniem było, aby zamiast tego można było mieć domyślne wartości pola danych powiązane z określonym symbolem.

Na przykład możesz mieć listę typów czujników – temperatura, ciśnienie, wilgotność.

Lista gwarantuje, że wszędzie będzie używane to samo oznaczenie (i jego pisownia będzie poprawna 😌).

| Pole danych                                        |                                                        |                                                                          |     |     | ×   |
|----------------------------------------------------|--------------------------------------------------------|--------------------------------------------------------------------------|-----|-----|-----|
| lyp danych<br>Pole danych definiowane              | przez użytkow                                          | mika: Setting                                                            |     | 0   | ¢   |
| O Parametry systemu                                | Nazwa uzytko                                           | wnika                                                                    |     | Anu | luj |
| 🔿 Inf. dla projektu                                | Project number                                         | er:                                                                      |     |     |     |
| O Inf. dia strony                                  | Drawing no.                                            |                                                                          |     |     |     |
| O Pole danych symbolu                              | Setting                                                |                                                                          | (e) |     |     |
| O Pole danych linii                                | RoutingClass                                           |                                                                          |     |     |     |
| O Spis treści                                      | Drawing no.                                            |                                                                          |     |     |     |
| O Zestaw. części/elem.                             | Nazwa                                                  |                                                                          |     |     |     |
| 🔿 Zestaw. złączek                                  | Złączka-nazwi                                          | a                                                                        |     |     |     |
| Zestaw, kabli                                      | Kabel-nazwa                                            |                                                                          |     |     |     |
| CZestaw. PLC                                       | PLC nazwa                                              |                                                                          |     |     |     |
| O Zestawienie połączeń                             | Sygnał                                                 |                                                                          |     |     |     |
| ] Aktywuj nast. 🗌 Zav<br>] Pokaż tylko prefiks dla | O Z ek<br>O Z syr<br>O Syrm<br>vijaj tekst □<br>danych | ementu<br>mbolu<br>bol lub element<br>Wiele linii (dla *<br>Znak wypełn. |     |     |     |
| refiks                                             |                                                        | 🖂 Długość linii                                                          |     |     |     |
| Airtość                                            |                                                        |                                                                          |     |     |     |

W edytorze symboli od wersji 24 możesz wstępnie zdefiniować wartość pola danych symbolu.

Teraz możesz tworzyć symbole dla różnych typów czujników, które następnie domyślnie pokażą wybraną wartość.

Jeśli utworzyłeś już listę wartości, zostaną one zastąpione w ten sposób.

# NOWOŚCI W PORTALU APARATURY

Do portalu stale dodawane są nowe aparaty i producenci. Większość z nich powstaje na podstawie próśb klientów. Tworzenie aparatów do niego zawarte jest w Umowie Serwisowej.

Nieustannie pracujemy nad poprawą komfortu użytkowania, a dzieje się coraz więcej i więcej jest w drodze.

- Naciśnięcie ikony w programie powoduje teraz przejście bezpośrednio do listy apratów dla wszystkich producentów
  - A jeśli dzieje się to z poziomu Panelbuildera, pokazywane są tylko aparaty z danymi dla Panelbuildera
- W ramach poszczególnych marek możesz bezpośrednio wyszukiwać kody Oznaczeń referencyjnych i kody menu; np. Q łącznika i 2250 dla styczników.

| SCHEN | MATIC     |                      | Ot App       | aty * Sugard                                                     | 100        | 0     | ▲LM000014211 + | Print |
|-------|-----------|----------------------|--------------|------------------------------------------------------------------|------------|-------|----------------|-------|
|       | ABB       |                      |              |                                                                  |            |       |                |       |
|       | Q tree.   |                      |              | 90000 T.I.II                                                     | Ponets Wit | 1111  | i +            |       |
|       |           | Hanar comheteniceiry | hm           | Ope                                                              | NDS T      | HIST. | Category T     |       |
|       | 1.000     | 1                    | - A.         | d.                                                               | n. g       | 3,246 | 4              |       |
|       | 1         | 154011100180401      | 1290-00/200  | Байтоніцту резекціга дово рокому СРОГОV 198 ба XVV 345-750       | Q          | 1260  |                |       |
|       |           | 124801100040402      | 6300 04 320  | 04450mm/mygraekattikia/arandapamiyen 1520 007255 gas 4349543-700 | 0          | 2250  |                |       |
|       | <b>~</b>  | ISANTLINGADORI       | 2586 33/ 500 | Baktokuzy goskatik proceponey ISBI 02588 da AM-145-758           |            | 2250  |                |       |
|       | E Section | 155401100380901      | cline bu not | References a second frame downey ERE(0) INI 49 YOF 100           | 0          | 3200  |                |       |

- Będzie można zamówić aparaty bezpośrednio na portalu
  - Pojawi się formularz, w którym należy wpisać markę, typ/numer pozycji, opis i łącze do arkusza danych
- W ten sam sposób pojawi się formularz, w którym możesz zgłosić błędy aparatów
- W oknie zostanie wyświetlonych maksymalnie 50 aparatów na stronę
- Możesz wybrać wszystkie aparaty na jednej stronie i umieścić je w koszyku
- Możesz wybrać za pomocą Ctrl / Shift
- Koszyk może zawierać 50 elementów, co odpowiada jednemu koszykowi

### Od 2024 r.: Dostęp do portalu aparatury wymaga umowy

Jeśli spotkasz się z takim komunikatem na portalu, oznacza to, że nie masz już do niego dostępu.

Od momentu uruchomienia ponad dwa lata temu dostęp do Portalu jest bezpłatny. Od 2024 r. dostęp będzie uzależniony od posiadania ważnej umowy serwisowej.

PC SCHEMATIC

### Dostęp do portalu komponentów wygasł.

Aby uzyskać dostęp, skontaktuj się z działem sprzedaży PCSCHEMATIC

# RÓŻNE MAŁE FUNKCJE ...

### Więcej pól w bazie aparatury

Nasza baza danych pcsComponents zawiera dodatkowe pola – pola pcssys, z których trzy weszły do użytku:

- Jedno dla usrPBData (pcsSys6)
- Jedno dla szerokości aparatów (X) (pcsSys1)
- Jedno dla wysokości aparatów (Y) (pcsSys2)

Głębokość (Z) już jest w polu BuildInDepth.

Wszystkie wymiary w metrach!

Wymiary aparatów muszą/mogą być stosowane np. przy eksporcie do drukarek etykiet, gdzie można także uzyskać m.in. rozmiar separatorów.

### Rysunki standardowe - modele

Przycisk bazy aparatury nie jest już ukryty: podczas tworzenia modeli wstawisz (najczęściej) numery artykułu dla dołączonych aparatów. Wcześniej dostęp do bazy aparatury można było uzyskać jedynie poprzez kliknięcie pola prawym przyciskiem myszy; teraz, gdy tylko znajdziesz się na polu wskazującym bazę aparatury, pojawi się wyraźny przycisk.

| Zmienne             |                   |              |              |              | — | o x                    |
|---------------------|-------------------|--------------|--------------|--------------|---|------------------------|
|                     | Model nie wybrany | Motor 1.1 kW | Motor 2.2 kW | Motor 3.3 kW |   | <u>O</u> K             |
| Zmienna2: S.Artykuł | /@2               | PCS2250001   | PCS2250001   | PCS2250002   |   | Apului                 |
| Zmienna3: S.Artykuł | /@3               | PCS2250101   | PCS2250101   | PCS2250102   |   | Anduj                  |
|                     |                   |              |              |              |   | Dodaj model            |
|                     |                   |              |              |              |   | Eksport                |
|                     |                   |              |              |              |   | Import                 |
|                     |                   |              |              |              |   | Baza <u>a</u> paratury |

### Dodano brakujących producentów

Po aktualizacji do wersji 24 otrzymasz komunikat w tej sprawie. Tabela producentów jest stale aktualizowana po pobraniu aparatów z portalu.

### Program serwisowy

W programie serwisowym masz możliwość ustawienia wyświetlanych/ukrytych pól w bazie aparatury.

### Ustawienia strony

Przenieśliśmy niektóre ustawienia strony tak, aby stały się ustawieniami strony, zamiast mieć zastosowanie do wszystkich stron tego samego rodzaju w całym projekcie.

### Przecinające się linie

| Opcja pokazywa-                                                                                                    | Ustawierna                                                 |                                                                                                    |                                                                                                    |                                                                                                  |  |                                           | × |
|----------------------------------------------------------------------------------------------------|------------------------------------------------------------|----------------------------------------------------------------------------------------------------|----------------------------------------------------------------------------------------------------|--------------------------------------------------------------------------------------------------|--|-------------------------------------------|---|
| nia przecinają-<br>cych się linii z łu-<br>kiem lub odste-<br>pem była do tej<br>pory ustawieniem<br>projektu, które<br>miało zastosowa- | Informacje dla strony<br>Ustawonia strony<br>Notaši strony | Rozmiar papieru<br>C Uzytkownika<br>Alabrim X (257mm -<br>Rozmiar standardowy<br>Rozmiar standardowy<br>Rozmiar papieru<br>A3 420mm x 297mm ·<br>Pionowo<br>Normy rozmiardow<br>(SO A0-A4 ···· | Fuekcja strony<br>Normalna +<br>Typ strony<br>Schemat<br>Rout/Rysunek mechaniczny<br>Icometryczny<br>Semi izcenetnia | Normalne przyci<br>2,500mm 2 0<br>Ochrępy siatic 1<br>Uwzgriędniaj skałę 1<br>Skata t. Ki<br>1 1 |  | idne pr.<br>nam<br>2mim<br>/<br>sk czytan |   |
| stronach.<br>Teraz możesz<br>ustawić to na każ-<br>dej stronie<br>z osobna (równiaż                                                      |                                                            | Zawiera zestawienie     Reprezentacja strony przecinający     Wyłączone     Xyłączone                                                                                                    | en się niepołączonych linii przewodżąc<br>Z odsiępem O Odzięp z                                                      | ch<br>ukiem O Standard                                                                           |  |                                           | 4 |
| w szablonie).                                                                                                    |                                                            |                                                                                                    |                                                                                                    |                                                                                                  |  |                                           |   |

Wartość domyślna jest zgodna z ustawieniami projektu.

### Przyciąganie strony/siatka

Przyciąganie strony i siatka to także ustawienia strony, dzięki czemu można pracować z różnymi konfiguracjami w tym samym projekcie.

| Informacje dia strony<br>Untavorni a strony | Rozmiar papieru                                                | Funkcja strony                          |                                     | Norm      | dhe priviti | Doele                    | dre in  |      |
|---------------------------------------------|----------------------------------------------------------------|-----------------------------------------|-------------------------------------|-----------|-------------|--------------------------|---------|------|
| Notatki strony                              | Ouzytkownika                                                   | Normaina                                | Normaina -                          |           | 50,000mm 📫  |                          | 5,000mm |      |
|                                             | 420mm X 297mm                                                  | Typ strony                              |                                     | Ode       | tępy siatki | 200,00                   | 00mm    | 1    |
|                                             | Rozmiar standardowy     Rozmiar partiens                       | O Schemat                               | O Schemat                           |           |             | Uwzględniaj skałę strony |         |      |
|                                             | A3 420mm x 297mm                                               | C Raul/Rysunet                          | mechaniczny                         |           |             |                          |         |      |
|                                             | Normy rozmiałów                                                | Otzonetyczny                            | () (zometryczny                     |           |             |                          |         |      |
|                                             |                                                                | Semi izonetri                           | Semi izometria                      | Skala E   |             | Klerune                  | k czyta | rii. |
|                                             | (SO, A), 420mm x 297mm                                         | Co sent des en                          | Co sent sector                      |           | 1           | 1                        | :       | +    |
|                                             | Zawiera zestawienie<br>Typ zestawienia                         |                                         |                                     |           |             |                          |         |      |
|                                             | Zestawienie elementów<br>Zestawienie części<br>Zestawienie PLC |                                         |                                     |           | Standard    | strony                   |         |      |
|                                             | Reprezentacja strony przecinaj<br>O Wyłączone                  | jących się niepołączony<br>C Z odstępem | h linii pizewodzącyc<br>⊖Odstęp z k | h<br>Aŭem | ⊖ 5tand     | ərd                      |         |      |
|                                             |                                                                |                                         |                                     |           |             |                          |         |      |

### Wstaw potencjały - z położeniem środkowym

Funkcja została rozszerzona o możliwość ustawienia stałego położenia środkowego.

Konfiguracja jest taka sama jak w przypadku innych stałych lokalizacji: ustawienia poszczególnych rozmiarów stron, ewentualnie dostosowując nazwy sygnałów.

| A0 A1 A2                                                                                                    | A3           | A4           | Sygnaly            |                                                                                                    | QK                   |
|----------------------------------------------------------------------------------------------------|--------------|--------------|--------------------|----------------------------------------------------------------------------------------------------|----------------------|
| SGSI                                                                                                    | GNAL         | 🛃 Na linii   |                    |                                                                                                    | Anuluj               |
| - président de la companya de la companya de la companya de la companya de la companya de la companya de la com |              | 1990 P.      | -neaition          | 10000                                                                                                    | 2000                 |
|                                                                                                    |              | 0.9.8 2 8    |                    | ±                                                                                                    | 200,0 mm             |
|                                                                                                    |              | 1.5.1.1.1.   |                    |                                                                                                    | 50 mm                |
|                                                                                                    |              |              |                    |                                                                                                    | L'ado mun li         |
|                                                                                                    |              |              |                    |                                                                                                    |                      |
|                                                                                                    |              | 131.11       |                    |                                                                                                    |                      |
|                                                                                                    |              | a,a,b,c,b,c  |                    |                                                                                                    |                      |
|                                                                                                    |              |              |                    |                                                                                                    |                      |
| · · · · · · · · · · · · · · · · · · ·                                                                           |              | 333 - E      |                    | <u></u>                                                                                                    | 5.0 mm               |
|                                                                                                    |              |              | A PARTICIPATION OF | ÷                                                                                                    | Stermin              |
|                                                                                                    |              |              | 19111200           |                                                                                                    | 150.0 mm             |
|                                                                                                    |              |              |                    |                                                                                                    | 15 eye mini          |
|                                                                                                    |              |              |                    |                                                                                                    |                      |
| ALASTATATA A STR ATATATATA A ATATAT                                                                             |              | a state at   | distanta baharia   |                                                                                                    |                      |
|                                                                                                    |              |              |                    |                                                                                                    |                      |
|                                                                                                    |              |              |                    | *                                                                                                    | 5.0 mm               |
| taldate succurrents same                                                                                        | 1000000      | 0.000        | CONTRACTOR -       | enere la companya de la companya de la companya de la companya de la companya de la companya de la companya de |                      |
| 101001100000000000000000000000000000000                                                                         |              | 1333.7.2     | 0000000            |                                                                                                    | 60.0 mm              |
|                                                                                                    |              |              |                    |                                                                                                    | L'and a state of the |
|                                                                                                    |              |              |                    | *******                                                                                                    |                      |
| 40.0 mm                                                                                                    | uienia cumi  | noli manalóu |                    | 1 390.0 mm                                                                                                    | Zastopi              |
|                                                                                                    | merina ayrin | our sygnator |                    | 2000/11/01                                                                                                    | 203(050)             |

Wstawiasz również w ten sam sposób.

Jeśli istnieje lista wartości, to przed umieszczeniem wyświetlane są wartości listy, tak jak poprzednio.

| and the second second se |                                      | 1113                                                                                              | Wstaw                                                                                                    |
|----------------------------------------------------------------------------------------------------|--------------------------------------|---------------------------------------------------------------------------------------------------|----------------------------------------------------------------------------------------------------|
| Liczba                                                                                                    | Poziom                               | 7 Zondoje z lista od webranego                                                                    |                                                                                                    |
| 2 ~                                                                                                    | <u>1</u> ×                           | <ul> <li>Kolejne numery dla wybranej nazwy</li> </ul>                                             | Anuluj                                                                                                    |
|                                                                                                    |                                      |                                                                                                   | Górny                                                                                                    |
| Liczba                                                                                                    | Poziom                               |                                                                                                   | C Scodkow                                                                                                    |
| 1 ~                                                                                                    | 1 ~                                  |                                                                                                   |                                                                                                    |
|                                                                                                    |                                      |                                                                                                   |                                                                                                    |
| Liczba                                                                                                    | Poziom                               |                                                                                                   |                                                                                                    |
| 1 ~                                                                                                    | 1                                    |                                                                                                   |                                                                                                    |
|                                                                                                    |                                      |                                                                                                   |                                                                                                    |
|                                                                                                    |                                      | Tekst odsyłacza                                                                                   |                                                                                                    |
|                                                                                                    |                                      | ·                                                                                                 |                                                                                                    |
|                                                                                                    |                                      |                                                                                                   |                                                                                                    |
|                                                                                                    |                                      |                                                                                                   |                                                                                                    |
|                                                                                                    |                                      |                                                                                                   |                                                                                                    |
|                                                                                                    |                                      |                                                                                                   |                                                                                                    |
|                                                                                                    | Liczba<br>Liczba<br>Liczba<br>Liczba | 2     ×       Liczba     Poziom       1     ×       Liczba     Poziom       1     ×       1     × | 2     1     OZgodnie z listą od wybranego       1     OKolejne numery dla wybranej nazwy       Liczba     Poziom       1     1 |

#### Automatyczne numerowanie stron

W poprzednich wersjach podczas kopiowania stron wstawiana strona nosiła nazwę SCH(xx), mimo że w Ustawieniach projektu wybrano opcję Automatyczne numerowanie....

| Teraz pojedyncza                                      | al Ostaviena            |                                                                                                    |                             |                            |                                   | ×                                   |
|-------------------------------------------------------|-------------------------|----------------------------------------------------------------------------------------------------|-----------------------------|----------------------------|-----------------------------------|-------------------------------------|
| skopiowana                                            | Informacje dia projektu | Nazwa prolektu:                                                                                                    |                             |                            |                                   | <u>i</u>                            |
| strona zostanie                                       |                         | Hasla                                                                                                    |                             |                            | •                                 | Logol Logož                         |
| ponumerowana                                          |                         | Dia Olworz                                                                                                    |                             |                            |                                   |                                     |
| zgodnie z nume-                                       |                         | Dia: Zapisz                                                                                                    |                             |                            | *                                 | # X                                 |
| racją.                                                |                         | Informacje dla projekta                                                                                                   | (田)×() # #                  |                            |                                   |                                     |
| Odpowiednia nu-<br>meracja stron<br>(zwłaszcza zesta- |                         | Project number<br>Customer name<br>Address<br>Postal code<br>City<br>Telephone no.<br>Company www                         |                             |                            |                                   | 1                                   |
| wien) następuje<br>także wtedy, gdy<br>zestawienie po |                         | Automatyczna renumerał<br>Odsyłacze dla przekaźników<br>Odsyłacze skrotne     Odsyłacze skrotne     Odwacrowanie zestyków | ija stron<br>W Re<br>w Ryso | wizja<br>wanie poprawne mi | Oznac<br>ontažowo Odgałęzienia: 2 | zeria referencyjne<br>0 mm – [77 –] |
| aktualizacji zaj-<br>muje mniej stron.                |                         | Wydwietlaj to okno diałoj                                                                                                 | gowe, kiedy tworzony jest ( | rowy projekt               | 0                                 | K Anuluj                            |

### Numer kopii na wydruku

Utworzono nowe pole danych projektu, które można wstawić np. w nagłówku rysunku.

Stanowi dodatek do daty druku i pokazuje numer wydruku.

| Pole danych                     |                   |   | ×   |      |
|---------------------------------|-------------------|---|-----|------|
| Typ danych<br>: Drukowana kopia |                   |   | 0   | к    |
| O Parametry systemu             | Nazwa użytkownika | ~ | Anu | ıluj |
| 🔾 Inf. dla projektu             | Drukowana kopia   | ~ |     |      |
| 🔘 Inf. dla strony               | Drawing no.       | ~ |     |      |
| O Pole danych symbolu           | Segregation       | ~ |     |      |
| OPole danych linii              | RoutingClass      | ~ |     |      |
| ⊖ Spis treści                   | Drawing no.       | ~ |     |      |
| 🔘 Zestaw. części/elem.          | Nazwa             | ~ |     |      |
| 🔘 Zestaw. złączek               | Złączka-nazwa     | ~ |     |      |
| 🔿 Zestaw. kabli                 | Kabel-nazwa       | ~ |     |      |
| 🔘 Zestaw. PLC                   | PLC nazwa         | ~ |     |      |
| O Zestawienie połączeń          | Sygnał            | ~ |     |      |
|                                 |                   |   |     |      |

### Zamień symbol

Zastępując symbol z wariantami innym symbolem z wariantami, masz teraz możliwość zachowania tego wariantu.

Wariant definiuje się jako liczbę, np. wariant 2. Znak AC nie ma żadnego znaczenia.

| Zastąp symbol                            |                                                                                                 |                                      |                       |                                      | ×                            |
|------------------------------------------|-------------------------------------------------------------------------------------------------|--------------------------------------|-----------------------|--------------------------------------|------------------------------|
| Bieżący symbol<br>D:\PCSCHEMATIC\Program | Nazwa:<br>Nazwa:<br>Typ:<br>Nr artykułu:<br>Funkcja:<br>Pkt.połączeń:<br>Stan I/O:<br>Odsyłacz: | utomation\<br>Wartość<br>V<br>V<br>V | Symbol\F<br>Położenie | PCSmulti.SYM<br>Pokaž<br>2<br>2<br>2 | <u>Q</u> K<br><u>A</u> nuluj |
|                                          | Typ symbolu                                                                                     | : 🗌                                  |                       |                                      |                              |
| Nowy symbol<br>D:\PCSCHEMATIC\Program    | ıy\Aut 24\PCAı                                                                                  | utomation                            | Symbol\F              | CSmulti.SYM                          |                              |
|                                          |                                                                                                 | Wartość                              | Położenie             | Pokaż                                | Wariant:2                    |
|                                          | Nazwa:                                                                                          |                                      | $\checkmark$          |                                      |                              |
| $\sim$                                   | Typ:<br>Nr artykułu:                                                                            |                                      |                       |                                      | ~ ~                          |
| 040                                      | Funkcja:<br>Pkt.połączeń:                                                                       | □<br>□                               |                       |                                      |                              |
| Wybierz                                  | Stan I/O:<br>Odsyłacz:                                                                          |                                      |                       |                                      |                              |
|                                          | Typ symbolu                                                                                     | : 🔽                                  | _                     |                                      |                              |

### Wiele kolumn w Przeglądarce obiektów

Na zakładce Strony znajduje się pole "Uwzględnij w spisie treści".

Na zakładce Symbole znajduje się pole "Pokaż całe oznaczenie referencyjne".

### Ustawienie zestawienia

Wszystkie zestawienia są w kolumnach – czasami jest tylko jedna kolumna...

### Skopiuj linię z nazwą

Linie z nazwami można przenumerować, a ich nowa nazwa następuje bezpośrednio po już wprowadzonej, np. linia001 -> linia002, linia101 -> linia102.

#### Menu podręczne

Linie w menu podręcznym mogą również zawierać RoutingClass.

### Wyjście z Panelroutera dla maszyn do cięcia kabli

Na zakładce Komax Zeta 633 (maszyna klienta) konfiguracja odbywa się teraz z możliwością wyboru bezpośrednio w polach bazy aparatury, zamiast – jak poprzednio – wybierania z dołączonego (statycznego) pliku Excel.

To samo dotyczy (i ma miejsce od początku) eksportu do formatu CadCabel.

| Cunde Segning       | elect text<br>RDS + I<br>From   1 | on wre<br>From   To<br>Fo | From or To     Wire number                   | rmination<br>Tyler C Kores<br>Use www.umber as endless | wab<br>text               | G        |       |
|---------------------|-----------------------------------|---------------------------|----------------------------------------------|--------------------------------------------------------|---------------------------|----------|-------|
| Batch no.           | Wire                              | Wire                      | From end                                     | From end                                               | From end                  | From end | From  |
|                     | col/stz                           | Length                    | Text 1                                       | Text 2                                                 | Text 3                    | Terminal | Strip |
| Tegning_PCSCHEMATIC |                                   | 410                       | KomaxZeta633D8SittapForm                     |                                                        |                           | ×        | 7     |
| Tegning_PCSCHEMATIC |                                   | 1028                      | -                                            |                                                        |                           |          | 7     |
| Tegning_PCSCHEMATIC |                                   | 992                       | Wybierz pola bazy dla Kom                    | ax Zeta 633                                            |                           |          |       |
| Tegning_PCSCHEMATIC |                                   | 470                       | <ul> <li>Wymiary przewodu</li> </ul>         |                                                        | Wymiar i Kolor            |          |       |
| Tegning_PCSCHEMATIC |                                   | 947                       | pcsSys1                                      |                                                        |                           |          | 7     |
| Tegning_PCSCHEMATIC |                                   | 896                       | 1 Font tekstu                                |                                                        | Zakończenie kabla, skuwka |          |       |
| Tegning_PCSCHEMATIC |                                   | 736                       | -                                            |                                                        |                           |          |       |
| Tegning_PCSCHEMATIC |                                   | 988                       | <ul> <li>Zakończenie kabla, osłor</li> </ul> | na rdzenia                                             | Zdarcie                   |          | 2     |
| Tegning_PCSCHEMATIC |                                   | 962                       |                                              |                                                        |                           | 14       | 7     |
| Tegning_PCSCHEMATIC |                                   | 860                       |                                              |                                                        |                           |          | 7     |
| Tegning_PCSCHEMATIC |                                   | 852                       | Usunięcie izolacji                           |                                                        | Wysokość tekstu w mm      |          | 7     |
| Tegning_PCSCHEMATIC |                                   | 864                       |                                              |                                                        |                           |          | 7     |
| Tegning_PCSCHEMATIC |                                   | 712                       | 4                                            |                                                        |                           |          |       |
| Tegning_PCSCHEMATIC |                                   | 787                       | 4                                            |                                                        |                           | UN I     | 7     |

#### Kod kreskowy na zestawiejach części i elementów

Kod kreskowy może znajdować się na zestawieniu części i aż do wersji 23 włącznie był on powiązany z numerem artykułu wskazanym przez symbole aparatu.

W przeszłości było to w porządku, gdy "naszym" numerem części był EANNUMBER, ale już tak nie jest.

Od wersji 24 pole można powiązać z jednym ze zdefiniowanych w programie numerów elementu. W naszej formatce zestawienia części pcsParts3 zdecydowaliśmy się na mapowanie do pola numer GTIN producenta, ale możesz wybrać inaczej.

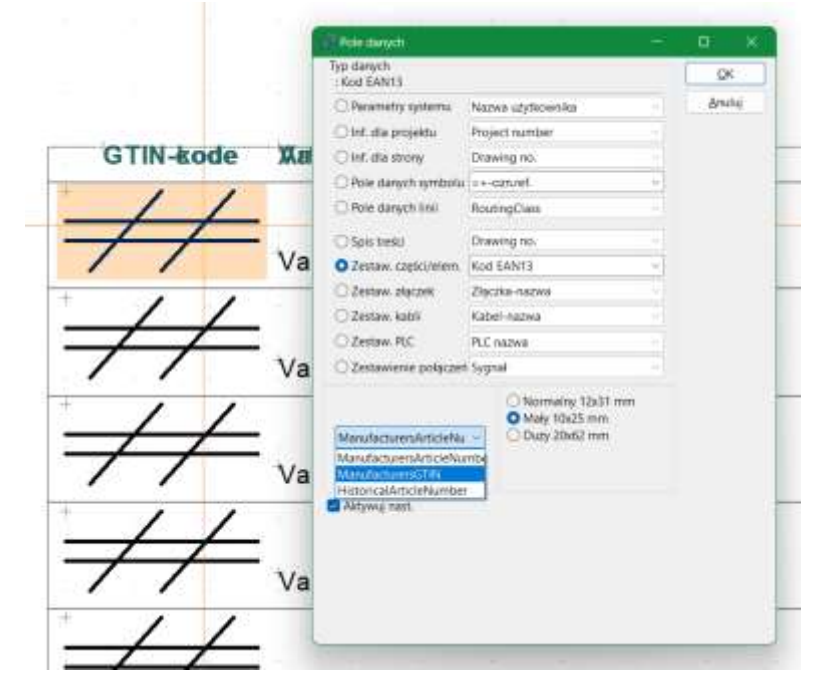

Jeśli chcesz mieć inne pole, powinieneś stworzyć własny symbol: np. otwórz formatkę pcsParts3 w edytorze symboli. Wybierz wszystkie kody kreskowe i zmień numer artykułu, który chcesz wyświetlić w kodzie kreskowym (musi on zawierać 13 cyfr). Zapisz symbol formatki rysunkowej pod nową nazwą.

### Domyślne ustawienie Tłumacza tekstu zostało zmienione

Domyślne ustawienie Tłumacza tekstu zostało zmienione (tylko w przypadku nowych instalacji), tak że tłumaczone są tylko istotne informacje.

Oczywiście nadal możesz dostosować się do własnych potrzeb.

Uwagi dotyczące ustawień:

#### Teksty wolne

Wszystko jest tutaj tłumaczone.

#### Symbol

Tutaj tłumaczony jest tylko tekst funkcyjny i dowolny prefiks w polach danych symboli.

#### Punkt połączeniowy

Nic tu nie jest tłumaczone. Funkcja, etykieta i opis są (w dużej mierze) używane tylko w przypadku sterowników PLC i tutaj (zwykle) bardziej sensowna jest aktualizacja listy sterownika PLC.

#### Definicja symbolu

Wszystko dotyczące formatek rysunkowych jest odznaczone, ponieważ możesz zmienić wariant (na naszych formatkach).

#### Strona

Tytuł strony zostanie przetłumaczony. **Projekt** 

Tytuł projektu zostanie przetłumaczony. Oznaczenia referencyjne i opisy można aktualizować za pomocą listy pod funkcją oznaczeń referencyjnych.

Cyfry i znaki specjalne na początku i na końcu tekstu również są ignorowane.

Jeśli w tekście znajdują się liczby, możesz utworzyć dla nich zmienną w pojedynczym tekście.

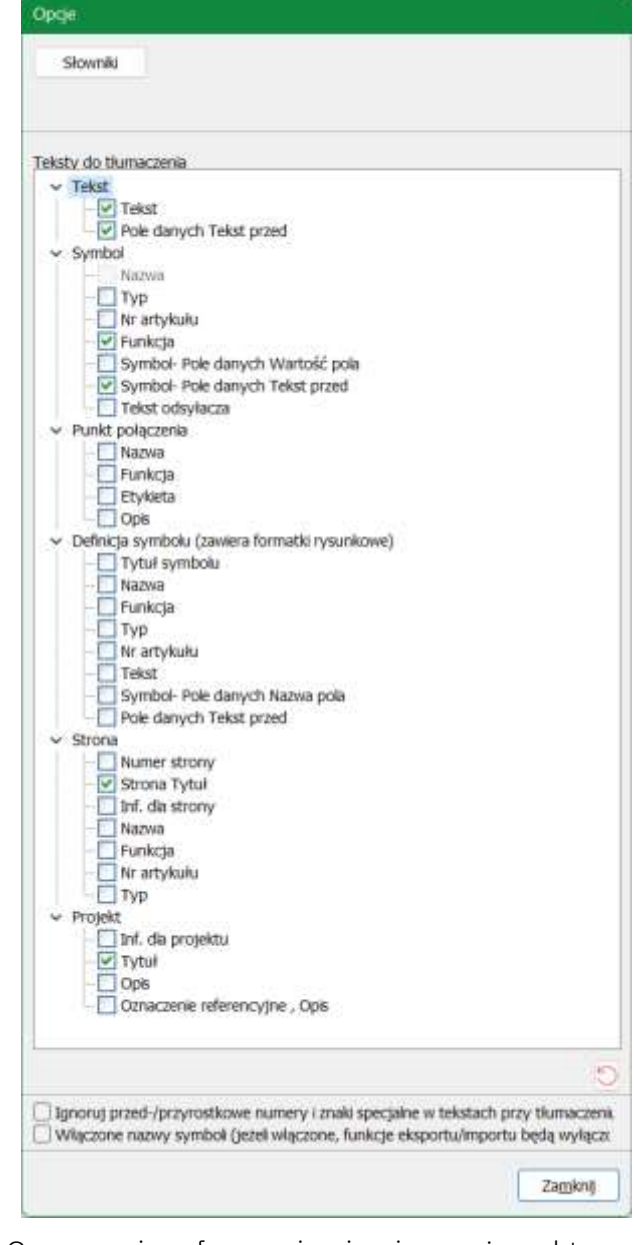

# WSZYSTKIE PODRĘCZNIKI SĄ DOSTĘPNE ONLINE

Znajduje to również odzwierciedlenie w menu Pomoc w programie.

Znajduje się tam odsyłacz do aktualności oraz do różnych części naszej strony internetowej.

Po naciśnięciu klawisza F1 otwiera się dokument PDF z łączami do części naszej witryny, w której się znajdujemy

- Listę zmian w programie
- Nowości
- Podręczniki

 Pomoc

 Image: Podręcznik dla Automation

 Image: Podręcznik dla Automation

 Image: Podręcznik dla Automation

 Image: Podręcznik dla Automation

 Image: Podręcznik dla Automation

 Image: Podręcznik dla Automation

 Image: Podręcznik dla Automation

 Image: Podręcznik dla Automation

 Image: Podręcznik dla Automation

 Image: Podręcznik dla Automation

 Image: Podręcznik dla Automation

 Image: Podręcznik dla Automation

 Image: Podręcznik dla Automation

 Image: Podręcznik dla Automation

 Image: Podręcznik dla Automation

 Image: Podręcznik dla Automation

 Image: Podręcznik dla Automation

 Image: Podręcznik dla Automation

 Image: Podręcznik dla Automation

 Image: Podręcznik dla Automation

 Image: Podręcznik dla Automation

 Image: Podręcznik dla Automation

 Image: Podręcznik dla Automation

 Image: Podręcznik dla Automation

 Image: Podręcznik dla Automation

 Image: Podręcznik dla Automation

 Image: Podręcznik dla Automation

 Image: Podręcznik dla Automation

 Image: Podręcznik dla Automation

 Image: Podręczni dla Automation<

Jeśli uruchamiasz program w języku innym niż duński, pojawi się dokument z linkami do strony internetowej w wybranym języku – jeśli i

Aktualizujemy nasze podręczniki, ale niestety w późniejszych wersjach nie udało się ich dodać do programu.

Teraz zawsze będziesz miał dostęp do najnowszych wydań naszych podręczników, ale korzystając z naszej strony internetowej.